# Annotating with SACR and exploiting annotations

10 May 2019

Bruno Oberle

Workshop at Cardiff University

### Outline

### Introduction

- annotation process
- overview of the workshop

### Practice:

- annotation guidelines and scheme
- marking the text
- exploiting annotations (CRViewer and a spreadsheet program like Excel)

## Introduction

### **Annotation with SACR**

- Script d'Annotation des Chaînes de Référence
- Coreference Chain Annotation Script

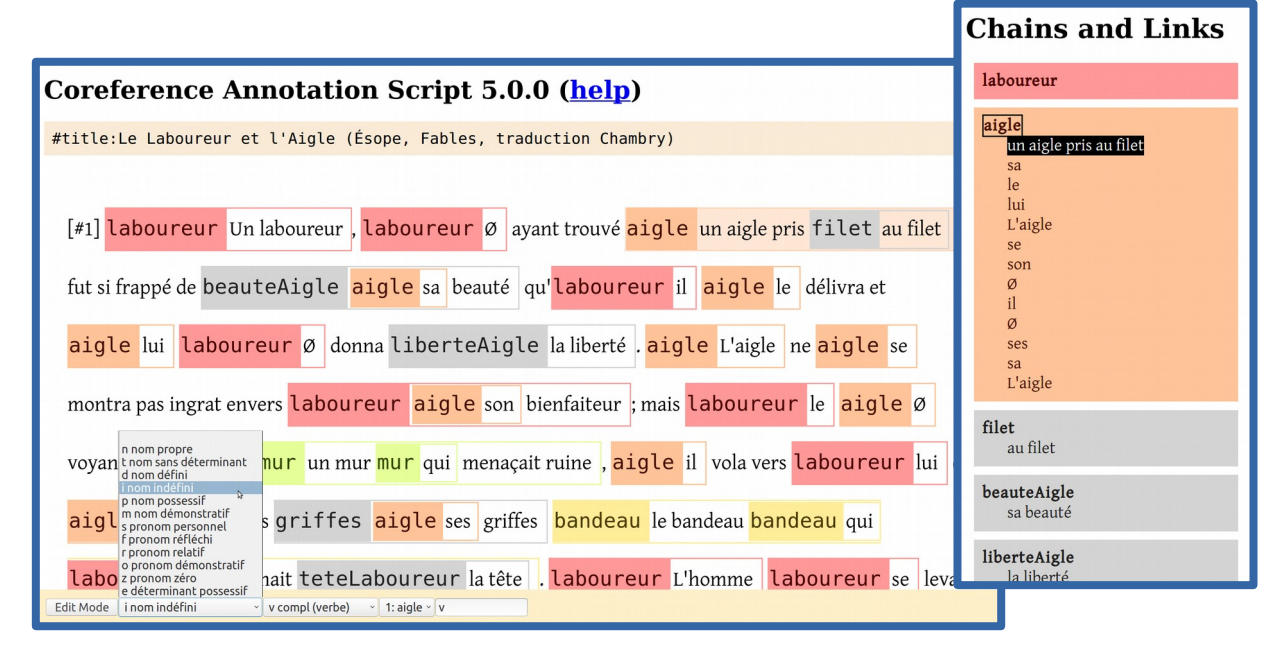

### **Annotation process**

### • Preparing:

- *what* to annotate (annotation guidelines)
- *how* to annotate (annotation scheme)
- Marking the text
- Exploiting:
  - visualizing annotations in the text
  - using statistics and graphs

### **Types of annotations**

### SACR can be used to:

- group several segments of text together,
- annotate **properties** for each segment

### • For example:

- semantic types of verbs
- argument structures
- types of adverbials
- etc.

### Coreference

### • Referring expression (or mention):

an expression that refers to an entity of the extralinguistic world

### Coreference chain:

all the referring expressions that refer to the same entity

### • Examples:

[The cat] is walking. [It] is happy.

[The computer] is not working properly: [it] is overheating. [This machine] should be replaced.

### Marking coreference chains

### • Segments:

finding referring expressions

#### • Groups:

building chains

#### • Properties:

characteristics of referring expressions:

- part of speech of the syntactic head
- grammatical function
- gender, number
- modifiers
- semantic information
- etc.

### Segments: referring expressions

#### Coreference Annotation Script 5.0.0 (<u>help</u>)

[#1] M1 A Peasant found M2 an Eagle captured in M3 a trap , and much admiring M4 the bird , set M5 him free. M6 The Eagle did not prove ungrateful to M8 M7 his deliverer , for seeing M9 the Peasant sitting under M10 a wall M11 which was not safe , M12 he flew toward M13 him and with M14 M15 his talons snatched M16 a bundle from M17 M18 his head . When M19 the Peasant rose in pursuit, M20 the Eagle let M21 the bundle fall again. Taking M22 it up, M23 the man returned to M24 the same place , to find that M25 the wall under M26 which M27 he had been sitting had fallen to pieces; and M28 he marveled at

### **Groups: coreference chains**

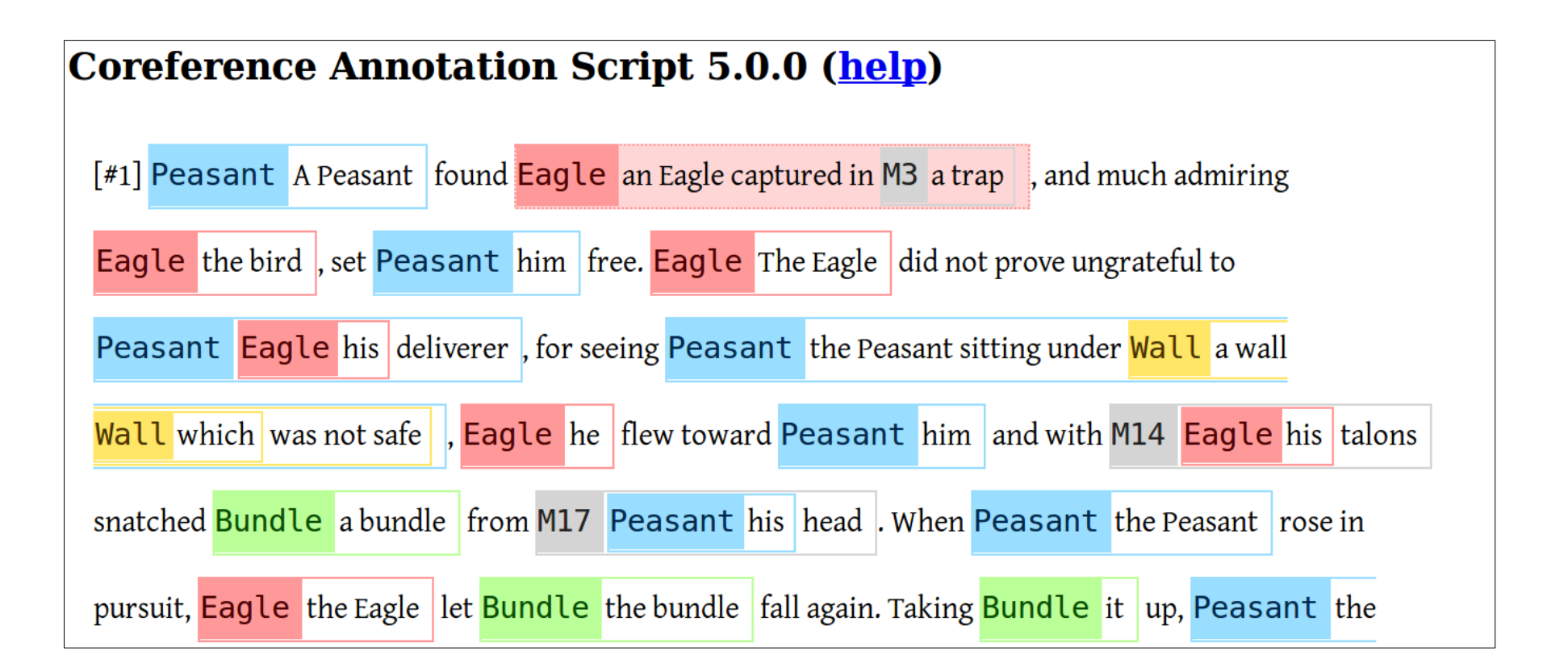

### **Properties of each referring expression**

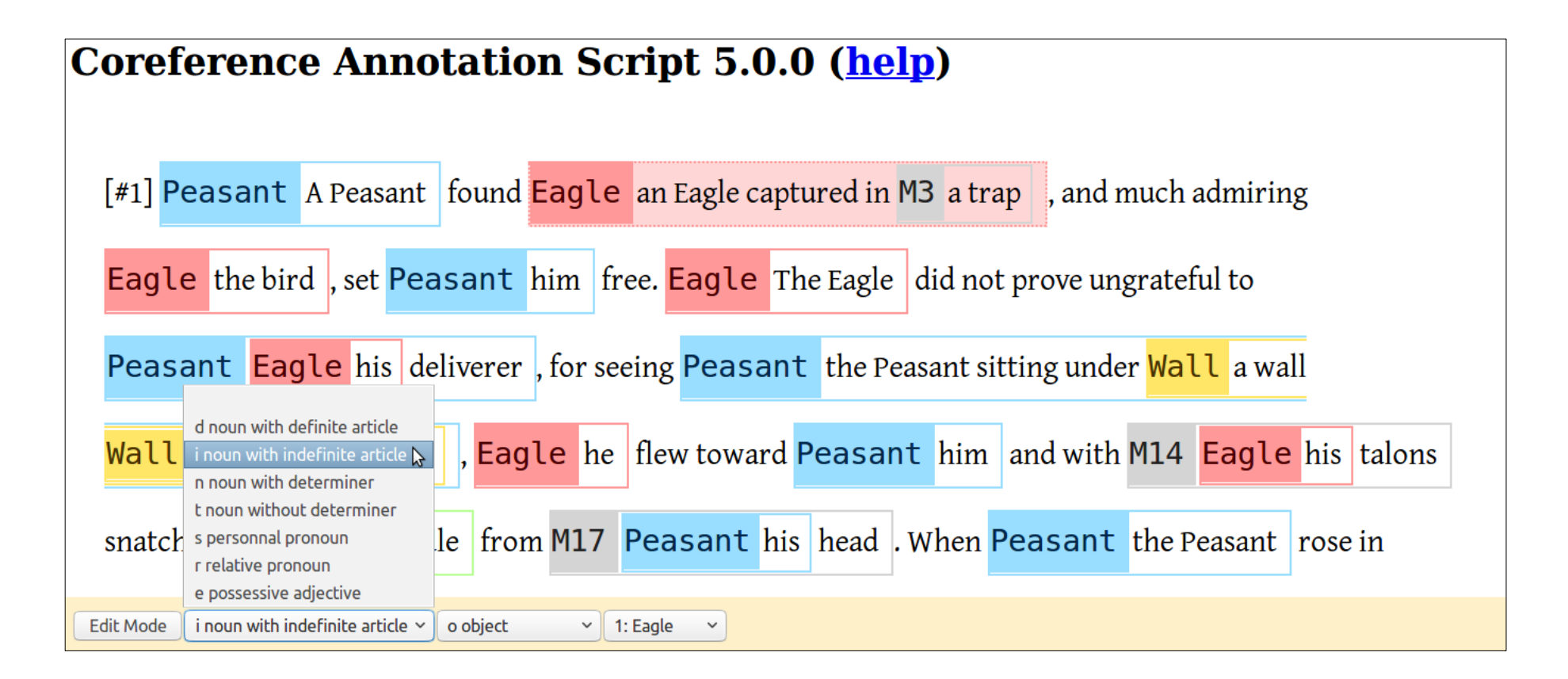

### **Exploiting annotations**

### • Concordance:

| Left                             | Те                                                                            | xt |
|----------------------------------|-------------------------------------------------------------------------------|----|
|                                  | *A Peasant* found an Eagle captured in                                        |    |
| A Peasant found                  | *an Eagle captured in a trap*, and much admiring the bird,                    |    |
| a trap, and much admiring        | *the bird*, set him free. The Eagle                                           |    |
| much admiring the bird, set      | *him* free. The Eagle did not                                                 |    |
| the bird, set him free.          | *The Eagle* did not prove ungrateful to                                       |    |
| did not prove ungrateful to      | *his deliverer*, for seeing the Peasant sitting                               |    |
| did not prove ungrateful to      | *his* deliverer, for seeing the Peasant                                       |    |
| to his deliverer, for seeing     | *the Peasant sitting under a wall which was not safe*, he flew toward him and |    |
| seeing the Peasant sitting under | *a wall which was not safe*, he flew toward him and                           |    |
| Peasant sitting under a wall     | *which* was not safe, he flew                                                 |    |
| wall which was not safe,         | *he* flew toward him and with                                                 |    |
| not safe, he flew toward         | *him* and with his talons snatched                                            |    |
| flew toward him and with         | *his* talons snatched a bundle from                                           |    |
| and with his talons snatched     | *a bundle* from his head. When the                                            |    |
| talons snatched a bundle from    | *his* head. When the Peasant rose                                             |    |
| bundle from his head. When       | *the Peasant* rose in pursuit, the Eagle                                      |    |
| the Peasant rose in pursuit,     | *the Eagle* let the bundle fall again.                                        |    |
| in pursuit, the Eagle let        | *the bundle* fall again. Taking it up,                                        |    |

### **Exploiting annotations**

### • Statistics:

| function:<br>s subject | function:<br>o object                      | function:<br>a adverbial                                                                                               | function:<br>t other                                        | function:<br>m noun modifier                                                        | partofspeech:<br>i noun with indefinite ar                                                                        | partofspeech:<br>s personnal pron                                                                                                    |
|------------------------|--------------------------------------------|----------------------------------------------------------------------------------------------------|-------------------------------------------------------------|-------------------------------------------------------------------------------------|----------------------------------------------------------------------------------------------------|----------------------------------------------------------------------------------------------------|
| 10                     | 9                                          | 4                                                                                                    | 3                                                           | 0                                                                                   | 4                                                                                                    | 7                                                                                                    |
| 11                     | 7                                          | 1                                                                                                    | 0                                                           | 11                                                                                  | 1                                                                                                    | 7                                                                                                    |
| 5                      | 11                                         | 0                                                                                                    | 0                                                           | 1                                                                                   | 6                                                                                                    | 3                                                                                                    |
| 5                      | 8                                          | 1                                                                                                    | 2                                                           | 12                                                                                  | 5                                                                                                    | 2                                                                                                    |
|                        | function:<br>subject<br>10<br>11<br>5<br>5 | function:         function:           10         9           11         7           5         11           5         8 | function:<br>subjectfunction:<br>a adverbial109411715110581 | function:<br>subjectfunction:<br>a adverbialfunction:<br>t other1094311710511005812 | function:<br>subjectfunction:<br>adverbialfunction:<br>totherfunction:<br>mnoun modifier1094301171011511001581212 | function:<br>subjectfunction:<br>adverbiafunction:<br>totherfunction:<br>mnoun modifiepartofspeech:<br>noun with indefinite ar109430411710111511001265812125 |

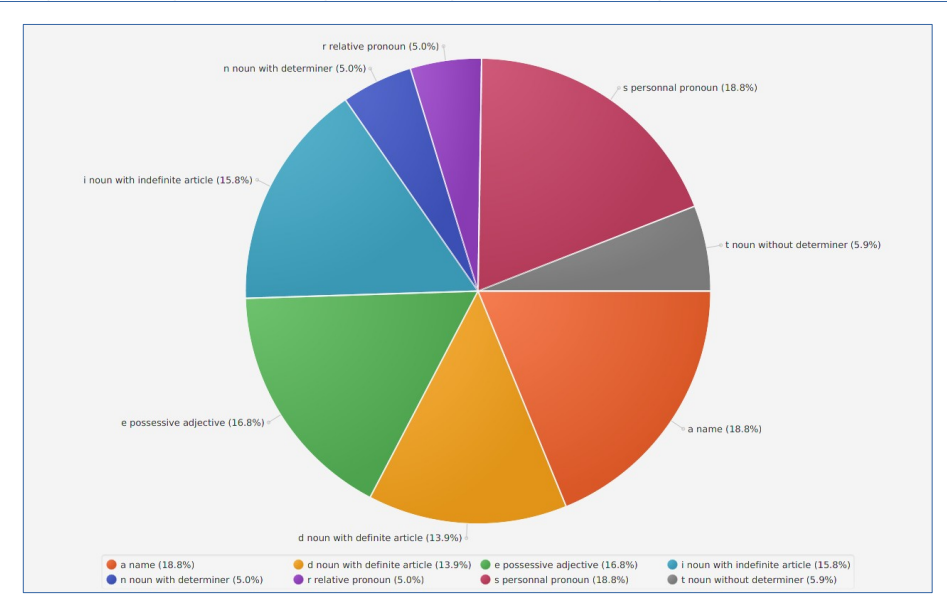

### **Studying coreference**

### Study how entities are expressed in the text:

- main characters vs secondary characters
- types of referents (people vs animal vs objects vs abstract concepts)
- evolution of null anaphora from Old French to Modern French
- relations between coreference chains and textual structure (sections of texts, paragraphs...)

- etc.

## Using SACR

### to make coreference chain annotations

### Guidelines

### What is a "referring expression"?

- physical entities vs abstract entities?
- adverbials, subject complements, etc.?
- What are the limits of a referring expression?
- What is a coreference relation?
  - "climate change" vs "global warming"
  - "water of Paris" vs "water of London"

### Guidelines

- Different annotation campaigns, different choices
- Most often:
  - noun, pronoun and possessive determiner
  - the whole noun phrase, including all the modifiers

### **Annotation scheme**

- List of properties to be annotated for each expression:
  - morphology
  - syntax
  - semantics
  - etc.

### • For today:

- part of speech of the syntactic head
- grammatical function

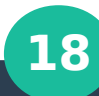

### **Beginning with SACR**

### go to boberle.com/projects/sacr

#### **SACR - Coreference Chain Annotation Tool - 5.2.0**

V

Please use *Firefox*, or at least *Chromium* or Google Chrome!

You will find a user guide <u>here</u>, and some video tutorials (in French) <u>here</u>.

Write or paste the **text** in the text area below, or use one of these options:

• load a file: Browse... No file selected.

• use a sample text: Please choose...

Write or paste the **properties** in the text area below, or use one of these options:

| <ul> <li>load a file:</li> </ul> | Browse | No file selected. |
|----------------------------------|--------|-------------------|
|                                  |        |                   |

• use a sample schema: Please choose... Y

### Import text

#### • How:

- copy and paste a text in the text area
  - e.g. from Wikipedia
- import a text from a file
- use one of the sample texts (for training)

### • Format:

- a white line between each paragraph
- you may add directives:
  - #textid: name of text
  - #textmedata:property=value (e.g. the genre or the topic of a text, in order to compare different genres of texts; or the author, if the corpus contains several texts by different authors and you want compare them by authors; etc.)

### Import a scheme

### • How:

- copy and past to the text area
- import a text from a file
- use one of the sample schemes (for training)

### • Best practice:

- define the scheme in advance
- save it into a file
- load the same scheme file for all the texts of the corpus

### Format of the scheme

### PROP:name=name\_of\_property

- **\$\$\$** # for an "empty value"
- a name # value 1
- d noun with definite article
- i noun with indefinite article # value 3

### different properties are separated by a white line

# value 2

### Format of the scheme

### other possible parameters

- showname=true|false
- type=text|head
- newline=true|false

### Format of the scheme

#### • example:

- PROP:name=partofspeech,showname=true,newline=true

\$\$\$

noun

pronoun

PROP:name=remark,type=text,showname=true,newline=true

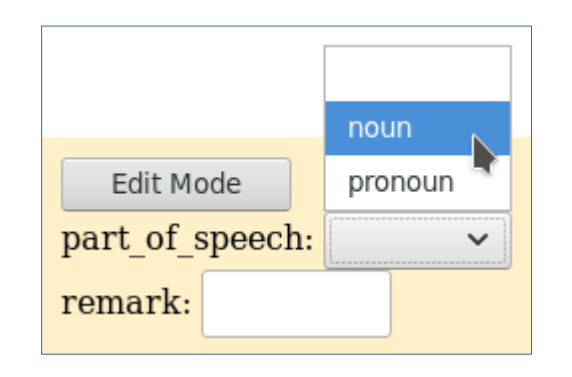

### For today...

### • Choose:

- the "Peasant" by Aesop, without predefined annotations
- the sample scheme for English

### Step 1: marking referring expressions

### To mark an expression:

- if one word: double-click on that word
- if two words or more: click on the first and last word

### • To remove an expression:

- select an expression
- use the "delete" key or "backspace"

### Step 1: marking referring expressions

Nested expressions:

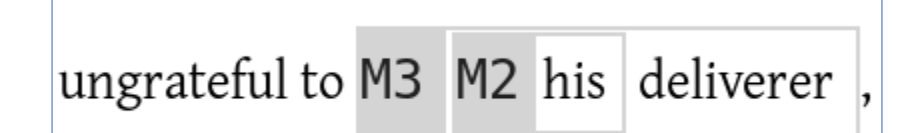

A selected expression:

M1 A Peasant

A non-selected expression:

M1 A Peasant

### At the end of step 1...

#### **Coreference Annotation Script 5.0.0 (<u>help</u>)**

[#1] M1 A Peasant found M2 an Eagle captured in M3 a trap , and much admiring M4 the bird , set M5 him free. M6 The Eagle did not prove ungrateful to M8 M7 his deliverer , for seeing M9 the Peasant sitting under M10 a wall M11 which was not safe , M12 he flew toward M13 him and with M14 M15 his talons snatched M16 a bundle from M17 M18 his head . When M19 the Peasant rose in pursuit, M20 the Eagle let M21 the bundle fall again. Taking M22 it up, M23 the man returned to M24 the same place , to find that M25 the wall under M26 which M27 he had been sitting had fallen to pieces; and M28 he marveled at

### **Step 2: Building chains**

drag an expression and drop it on another one

M1 The Eagle did not prove ungrateful to M2 his deliverer,

- a coreference relation is made:
  - the color changes
  - the name of the chain changes

M1 The Eagle did not prove ungrateful to M1 his deliverer,

### **Step 2: building chains**

- Change the color with "c"
- Change the name with "m"
  - select an expression with a meaningful content
  - press "m"

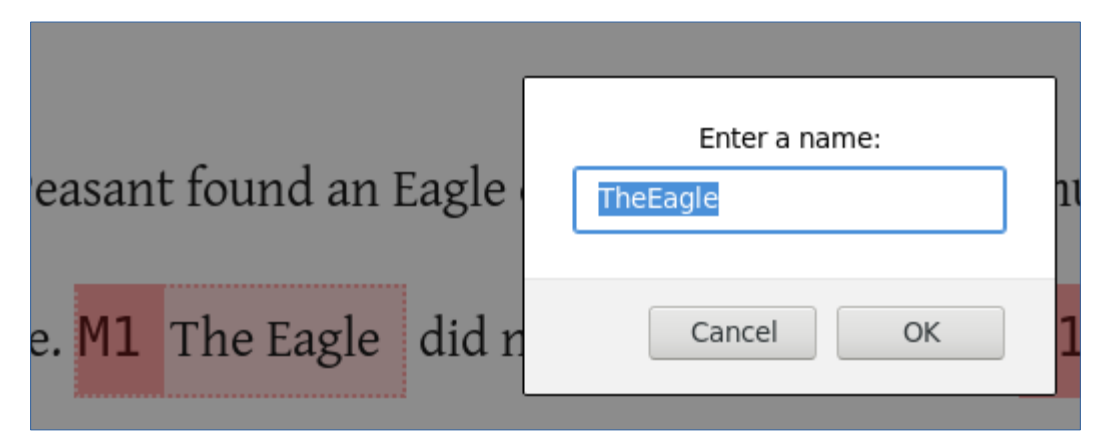

. The Eagle The Eagle did not prove ungrateful to The Eagle his

### **Step 2: building chains**

### More commands:

- "n" to *rename* (current name provided by default)
- "shift" to detach an expression from its chain and make it a singleton
- drag and drop a whole chain on another one to merge the chains

### Saving the annotations

### Press "w" (write) to save the annotations

- Firefox will offer you to open or download the file
- a name with a *timestamp* is proposed

You have chosen to open:

default\_20190507-114828

which is: plain text document (748 bytes) from: data:

 each time you press "w", the timestamp is updated, so you can save different stages of the annotation process

### Saving the scheme

- SACR saves the text together with the annotations in one file
- The scheme is saved separately, so it can be used for different texts
  - save it by pressing the "x" key
  - but it is usually defined and saved before annotation begins so you don't have to save when annotating a text
- To show the scheme in a dialog box, press the "X" key

### **Getting help**

# Press "h" to show all the available command:

#### **Coreference Chain Annotation Tool 5.2.0 (help)** #title:The Peasant and Create links by clicking on tokens: - to create a link with one token: double click on that token - to create a link with more than one token: click on the first and last token - by default, a default name will be used - hold shift to be asked for a name - hold ctrl to automatically attach the link to the last selected chain [#1] A Peasant found agle did not prove Create chain with drag and drop: - source is singleton, target is singleton: - target will be attached to source chain ungrateful to his deliv toward him and with - source is singleton and target is not singleton: - source will be attached to target chain hold ctrl for the reverse- source is not singleton and target is singleton: - target will be attached to source chain his talons snatched a indle fall again. - source is not singleton and target is not singleton: - the chains will be merged (you will be asked to confirm) itting had fallen to Taking it up, the man OK

pieces; and he marveled at the service rendered him by the Eagle.

### The popup

- Press "p"
- Drag and drop from the popup to the main widow and vice versa
- Collapse and expand with "E" and "e"

| Peasant                                                                           |                                         |      |  |
|-----------------------------------------------------------------------------------|-----------------------------------------|------|--|
| Eagle<br>an Eagl<br>the bird<br>The Eag<br>his<br>he<br>his<br>the Eag<br>the Eag | e captured in a<br>l<br>gle<br>le<br>le | trap |  |
| M3                                                                                |                                         |      |  |
| Wall                                                                              |                                         |      |  |

#### Chains and Links - Mozilla Firefox (Private Browsing) Q about:blank Ξ Chains and Links Peasant A Peasant him his deliverer the Peasant sitting under a wall which was not safe him his the Peasant the man he he him Eagle an Eagle captured in a trap the bird The Eagle his he his the Eagle the Eagle M3 a trap Wall a wall which was not safe which

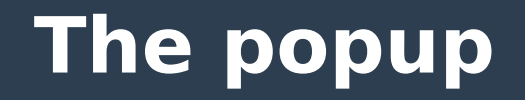

### • Enabling popup on Firefox:

| Firefox prevented this site from opening a pop-up window. | Preferences ×                                                                 |
|-----------------------------------------------------------|-------------------------------------------------------------------------------|
|                                                           | Allow pop-ups for file:///home/bruno/wsites/boberle.com/projects/sacr/sacr/in |
| Coreference Chain Anno                                    | <u>E</u> dit Pop-up Blocker Preferences                                       |
|                                                           | Don't show this message when pop-ups are blocked                              |

| Permissions                                                             |                    |
|-------------------------------------------------------------------------|--------------------|
| C Location                                                              | Se <u>t</u> tings  |
| Camera                                                                  | Se <u>t</u> tings  |
| J Microphone                                                            | Se <u>t</u> tings  |
| Notifications Learn more                                                | Se <u>t</u> tings  |
|                                                                         |                    |
| $\checkmark$ <u>B</u> lock websites from automatically playing sound    | <u>E</u> xceptions |
| ✓ <u>B</u> lock pop-up windows                                          | <u>E</u> xceptions |
| $\checkmark$ <u>W</u> arn you when websites try to install add-ons      | <u>E</u> xceptions |
| Prevent <u>a</u> ccessibility services from accessing your browser Lear | n more             |

| Citi                                           | Allowed Websit                                        | tes - Pop-ups             |                |                      |
|------------------------------------------------|-------------------------------------------------------|---------------------------|----------------|----------------------|
| You can specify whic<br>of the site you want t | h websites are allowed t<br>to allow and then click A | o open pop-up wi<br>llow. | ndows. Type ti | he exact address     |
| Address of website                             |                                                       |                           |                |                      |
| http://boberle.com                             |                                                       |                           |                |                      |
|                                                |                                                       |                           |                | Allow                |
| Website                                        |                                                       |                           | Statu          | s 🔺                  |
| http://boberle.com                             |                                                       |                           | Allow          | /                    |
|                                                |                                                       |                           |                |                      |
| <u>R</u> emove Website                         | Remove All Websites                                   |                           |                |                      |
|                                                |                                                       |                           | <u>C</u> ancel | <u>S</u> ave Changes |
## At the end of step 2...

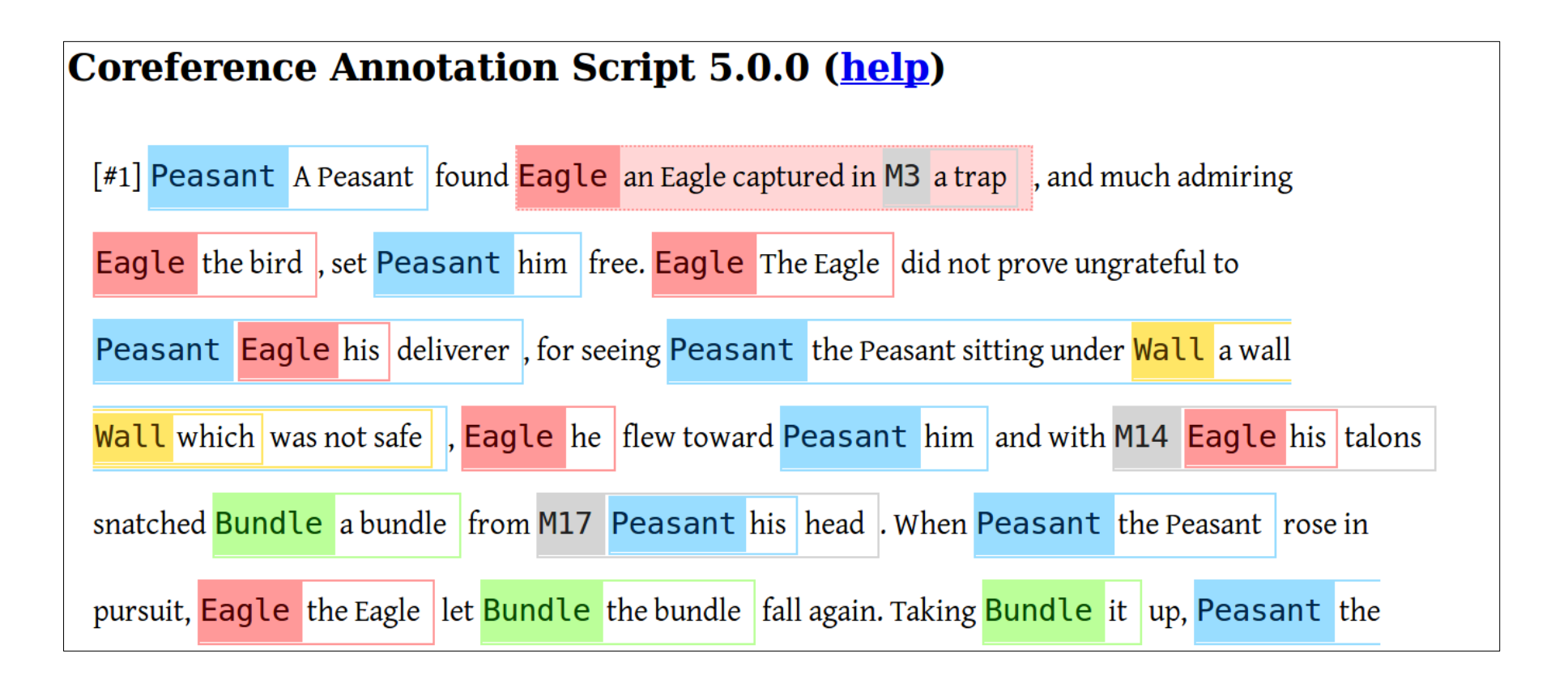

## **Step 3: Feature annotation**

- Select an expression
- Fill out the boxes at the bottom of the screen

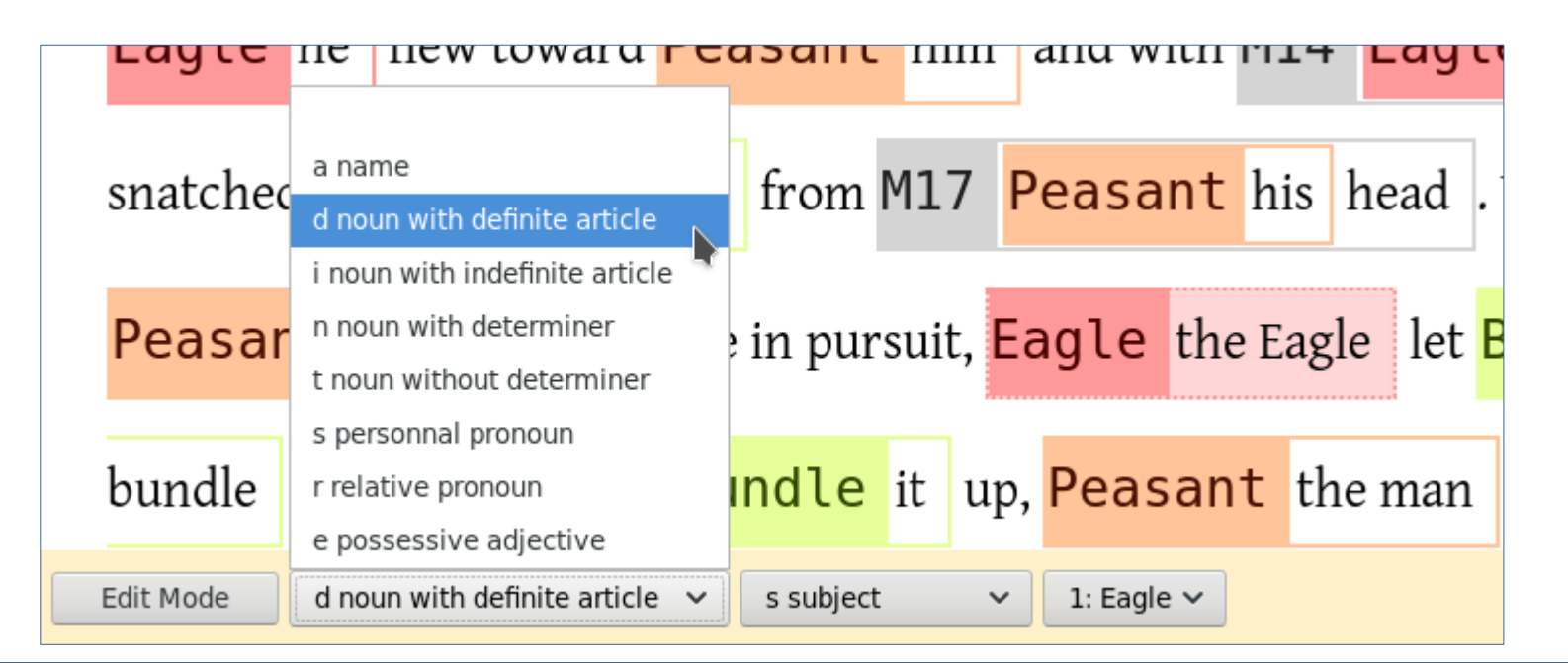

## **Step 3: Feature annotation**

#### • To go faster:

- in "edit mode", select "auto-edit"
- select the first expression of the text
- each time you set a value for a feature, the script will automatically go to the next expression

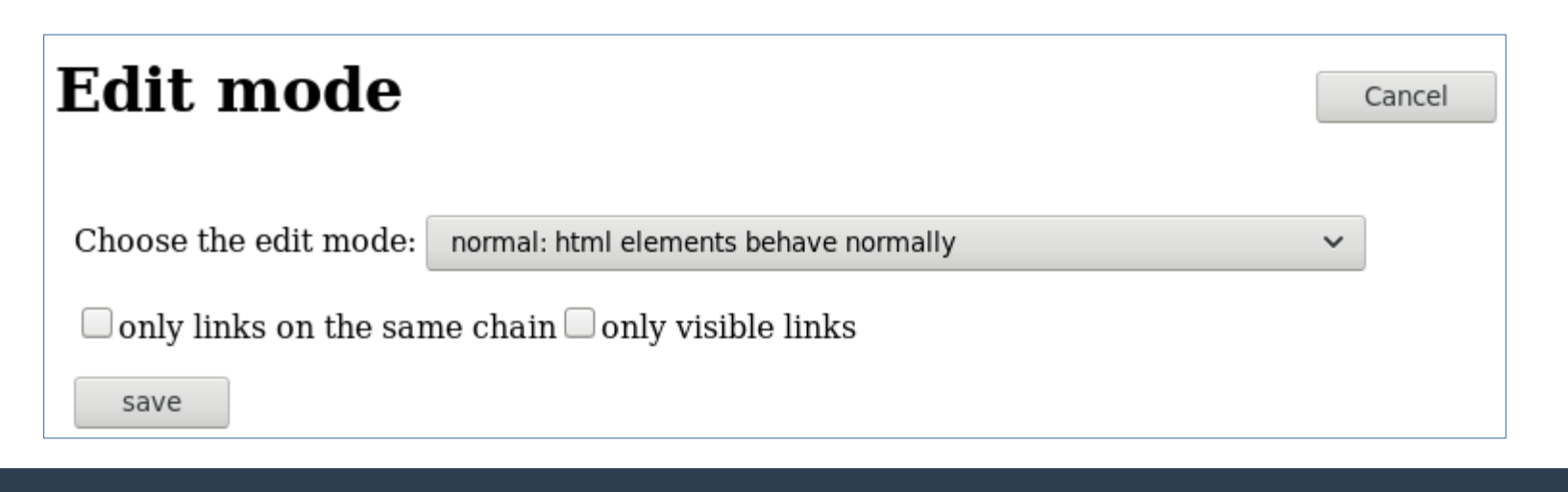

# Exploiting annotations

# **Exploiting annotations**

#### • Four ways:

- a quick look with SACR
- CRViewer: a easy-to-use tool for coreference exploration
- exporting tables to use in a spreadsheet program or a specialized statistic program
- using an online interface

# A quick look at annotations with SACR

#### The "search" function in SACR:

- press "s" and enter a value
- all matching expressions will show up in the text

| Coreference Annotation Script 5.0.0 ( <u>help</u> )                                                               |
|----------------------------------------------------------------------------------------------------|
| [#1] A Peasant found an Eagle captured in a trap, and much admiring the bird, set Peasant him                     |
| free. The Eagle did not prove ungrateful to his deliverer, for seeing the Peasant sitting under a wall            |
| which was not safe , Eagle he flew toward Peasant him and with his talons snatched a                              |
| bundle from his head . When the Peasant rose in pursuit, the Eagle let the bundle fall again. Taking              |
| Bundle it up, the man returned to the same place, to find that the Search box Cancel                              |
| Edit Mode s personnal pronoun • o object • 0: him •   partofspeech • is equal to • s personnal pronoun • o object |

# CRViewer

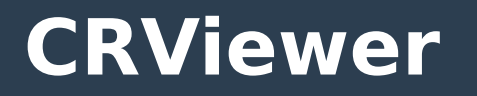

- For this activity, download all the preannotated sample texts from SACR (or boberle.com/projects/sacr/preannotated\_texts.zip)
- Go to to boberle.com/projects/crviewer and download the "zip" file
- Decompress it and run the "jar" file

# **CRViewer: interface**

# Select options:

- minimum chain size
- filter
  - by text id
  - by chain name
  - features

| === SELECT OPTIONS | ; ===  |
|--------------------|--------|
| Min size:          | 3      |
| Refname:           |        |
| Refname:           | •      |
| Full id:           |        |
| function 🔻         |        |
| function 👻         |        |
| function 👻         |        |
| function 👻         |        |
| Split by:          | text 💌 |

# **CRViewer: interface**

# • Display option:

- type of display
  - concordancer
  - table
  - graph
- property/statistic to show
- context width for concordancer

| Display         | concordancer 💌          |
|-----------------|-------------------------|
| Jispidy.        | concordancer            |
| Unit:           | corpus 🔻                |
| X Property:     | function -              |
| Y Stat:         | getAverageLinkToLinkDis |
| Display Filter: |                         |
| Stab coeff p    | function -              |
| Stab coeff v    |                         |
| Contout wid     | 5                       |

## **CRViewer: Concordancer**

#### Choose concordancer and click on "Update!"

| Left                             |                                                                               | Text |
|----------------------------------|-------------------------------------------------------------------------------|------|
|                                  | *A Peasant* found an Eagle captured in                                        | ^    |
| A Peasant found                  | *an Eagle captured in a trap*, and much admiring the bird,                    |      |
| a trap, and much admiring        | *the bird*, set him free. The Eagle                                           |      |
| much admiring the bird, set      | *him* free. The Eagle did not                                                 |      |
| the bird, set him free.          | *The Eagle* did not prove ungrateful to                                       |      |
| did not prove ungrateful to      | *his deliverer*, for seeing the Peasant sitting                               |      |
| did not prove ungrateful to      | *his* deliverer, for seeing the Peasant                                       |      |
| to his deliverer, for seeing     | *the Peasant sitting under a wall which was not safe*, he flew toward him and |      |
| seeing the Peasant sitting under | *a wall which was not safe*, he flew toward him and                           |      |
| Peasant sitting under a wall     | *which* was not safe, he flew                                                 |      |
| wall which was not safe,         | *he* flew toward him and with                                                 |      |
| not safe, he flew toward         | *him* and with his talons snatched                                            |      |
| flew toward him and with         | *his* talons snatched a bundle from                                           |      |
| and with his talons snatched     | *a bundle* from his head. When the                                            |      |
| talons snatched a bundle from    | *his* head. When the Peasant rose                                             |      |
| bundle from his head. When       | *the Peasant* rose in pursuit, the Eagle                                      |      |
| the Peasant rose in pursuit,     | *the Eagle* let the bundle fall again.                                        |      |
| in pursuit, the Eagle let        | *the bundle* fall again. Taking it up,                                        |      |

# **CRViewer: Concordancer**

#### • Filter:

- choose the referent "Caesar"
- select the part of speech "a name"
- note: property values are *regular expressions*

| Refname:       | Caesar 🔻            |                    |                                          | · ·                   |
|----------------|---------------------|--------------------|------------------------------------------|-----------------------|
|                | it                  |                    | Text and Right                           | <b>Text and Chain</b> |
| Full id:       |                     |                    | *Gaius Julius Caesar* (12 or 13 July 100 | caesar.sacr:Caesar    |
| partofspeech 🔹 | a name              | In 60 BC,          | *Caesar*, Crassus and Pompey formed the  | caesar.sacr:Caesar    |
|                | the frequent st     | upport of Cicero.  | *Caesar* rose to become one of           | caesar.sacr:Caesar    |
|                | 51 BC. [            | During this time,  | *Caesar* became the first Roman general  | caesar.sacr:Caesar    |
|                | the Channel to      | o invade Britain.  | *Caesar'*s wars extended Rome's          | caesar.sacr:Caesar    |
|                | Wars concluded, the | Senate ordered     | *Caesar* to step down from his           | caesar.sacr:Caesar    |
|                | unsanctioned w      | vars. As a result, | *Caesar* found himself with no other     | caesar.sacr:Caesar    |
|                | Italy under a       | rms. This began    | *Caesar'*s civil war, and his            | caesar.sacr:Caesar    |

## • Filter by chain size:

- how many mentions (at least) must a chain have?
- enter 1 to get all chains, including singletons
- enter 2 to get chains with 2 or more mentions
- enter 3 to get chains with 3 or more mentions
- etc.

| Min size: 3 |
|-------------|
|-------------|

## • Filter by chain name:

- use the box with a regular expression
  - you can select several chains with "|"

| Refname: | Eagle Peasant |
|----------|---------------|
| Refname: | •             |

- or enter any regular expression
- or select one chain in the drop down list

| Refname: |          |  |
|----------|----------|--|
| Refname: | Caesar 🔹 |  |

#### The concordance varies accordingly when you press the "Update!" button

| Left                             | Text and Right                                                                | Text and Chain     |
|----------------------------------|-------------------------------------------------------------------------------|--------------------|
|                                  | *A Peasant* found an Eagle captured in                                        | aesop.sacr:Peasant |
| A Peasant found                  | *an Eagle captured in a trap*, and much admiring the bird,                    | aesop.sacr:Eagle   |
| a trap, and much admiring        | *the bird*, set him free. The Eagle                                           | aesop.sacr:Eagle   |
| much admiring the bird, set      | *him* free. The Eagle did not                                                 | aesop.sacr:Peasant |
| the bird, set him free.          | *The Eagle* did not prove ungrateful to                                       | aesop.sacr:Eagle   |
| did not prove ungrateful to      | *his deliverer*, for seeing the Peasant sitting                               | aesop.sacr:Peasant |
| did not prove ungrateful to      | *his* deliverer, for seeing the Peasant                                       | aesop.sacr:Eagle   |
| to his deliverer, for seeing     | *the Peasant sitting under a wall which was not safe*, he flew toward him and | aesop.sacr:Peasant |
| wall which was not safe,         | *he* flew toward him and with                                                 | aesop.sacr:Eagle   |
| not safe, he flew toward         | *him* and with his talons snatched                                            | aesop.sacr:Peasant |
| flew toward him and with         | *his* talons snatched a bundle from                                           | aesop.sacr:Eagle   |
| talons snatched a bundle from    | *his* head. When the Peasant rose                                             | aesop.sacr:Peasant |
| bundle from his head. When       | *the Peasant* rose in pursuit, the Eagle                                      | aesop.sacr:Peasant |
| the Peasant rose in pursuit,     | *the Eagle* let the bundle fall again.                                        | aesop.sacr:Eagle   |
| fall again. Taking it up,        | *the man* returned to the same place,                                         | aesop.sacr:Peasant |
| that the wall under which        | *he* had been sitting had fallen                                              | aesop.sacr:Peasant |
| had fallen to pieces; and        | *he* marveled at the service rendered                                         | aesop.sacr:Peasant |
| marveled at the service rendered | *him* by the Eagle.                                                           | aesop.sacr:Peasant |
| the service rendered him by      | *the Eagle*.                                                                  | aesop.sacr:Eagle   |

- Filtering by text id to show only chains from some texts
- Again, a regular expression

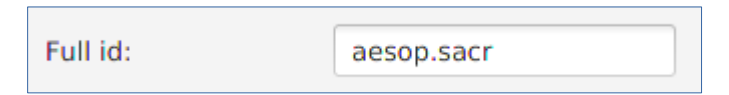

- Text id is:
  - the file name
  - or the #textid directive

## • Filter by property values:

- regular expressions
- boxes are linked with an "and" operator

## • Ex. to show mentions that are:

- name
- AND subject or object:

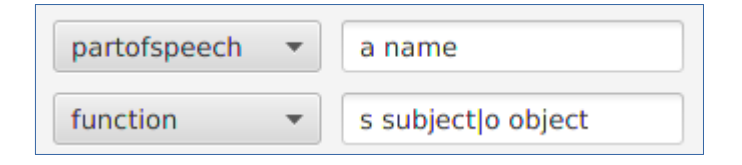

# • These filters are applied whatever the display is:

- concordance
- table
- graph

| Id          | AvgL2LDist          | AvgLinkLength      | AvgChainSize        | ChainCount | LinkCount |
|-------------|---------------------|--------------------|---------------------|------------|-----------|
| aesop.sacr  | 11.75               | 2.25               | 6.5                 | 4          | 26        |
| caesar.sacr | 40.3333333333333333 | 2.6666666666666665 | 10.0                | 3          | 30        |
| cicero.sacr | 7.0                 | 2.0                | 17.0                | 1          | 17        |
| pliny.sacr  | 18.66666666666668   | 1.6666666666666666 | 9.33333333333333334 | 3          | 28        |

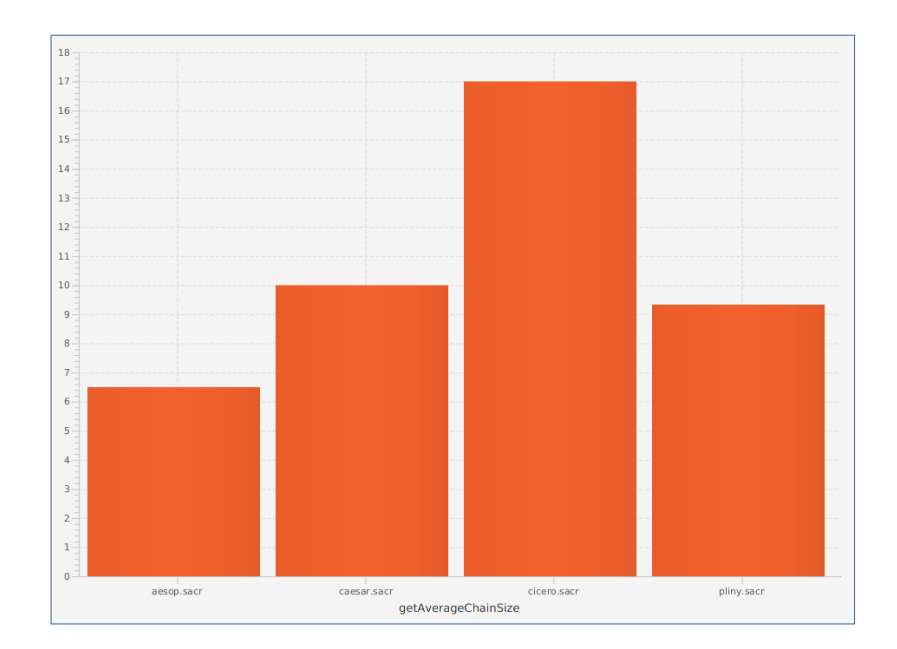

#### To get a table

- choose "stats"
- choose a unit:
  - "corpus" for averages for the whole corpus
  - "text" to get details by texts
  - "chain" to get details by chains

| Display: | stats | • |
|----------|-------|---|
| Unit:    | text  | • |

#### • Results:

| Id          | AvgL2LDist          | AvgLinkLength       | AvgChainSize       | ChainCount | LinkCount |        |
|-------------|---------------------|---------------------|--------------------|------------|-----------|--------|
| aesop.sacr  | 11.75               | 2.25                | 6.5                | 4          | 26        | 0.5595 |
| caesar.sacr | 40.3333333333333333 | 2.6666666666666665  | 10.0               | 3          | 30        | 0.6565 |
| cicero.sacr | 7.0                 | 2.0                 | 17.0               | 1          | 17        | 0.25   |
| pliny.sacr  | 18.66666666666668   | 1.66666666666666666 | 9.3333333333333334 | 3          | 28        | 0.3562 |

#### To get a graph:

- choose "statsBar"
- choose "text"
- choose a value in the "Y Stat" field, for example "getChainCount" to get the graph for chain counts
- ignore "X Property"

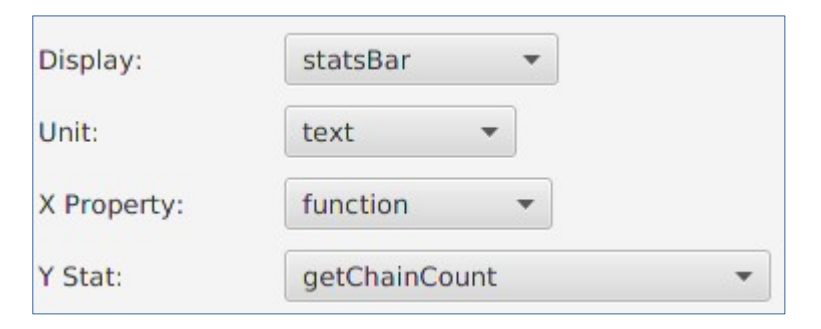

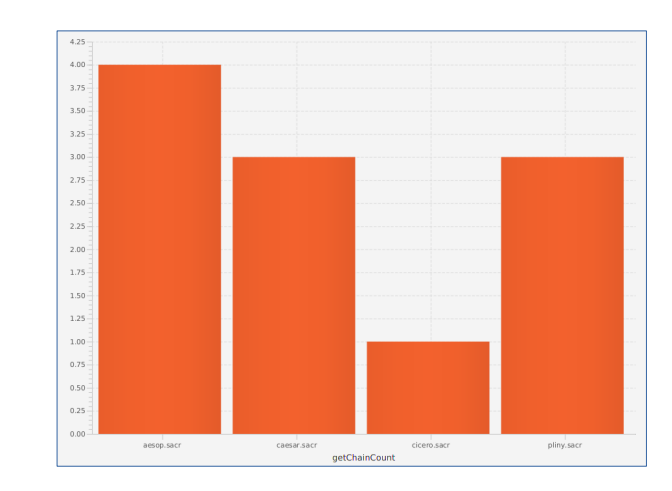

| Id          | function:<br>s subject | function:<br>o object | function:<br>a adverbial | function:<br>t other | function:<br>m noun modifier | partofspeech:<br>i noun with indefinite ar | partofspeech:<br>s personnal pron |
|-------------|------------------------|-----------------------|--------------------------|----------------------|------------------------------|--------------------------------------------|-----------------------------------|
| aesop.sacr  | 10                     | 9                     | 4                        | 3                    | 0                            | 4                                          | 7                                 |
| caesar.sacr | 11                     | 7                     | 1                        | 0                    | 11                           | 1                                          | 7                                 |
| cicero.sacr | 5                      | 11                    | 0                        | 0                    | 1                            | 6                                          | 3                                 |
| pliny.sacr  | 5                      | 8                     | 1                        | 2                    | 12                           | 5                                          | 2                                 |

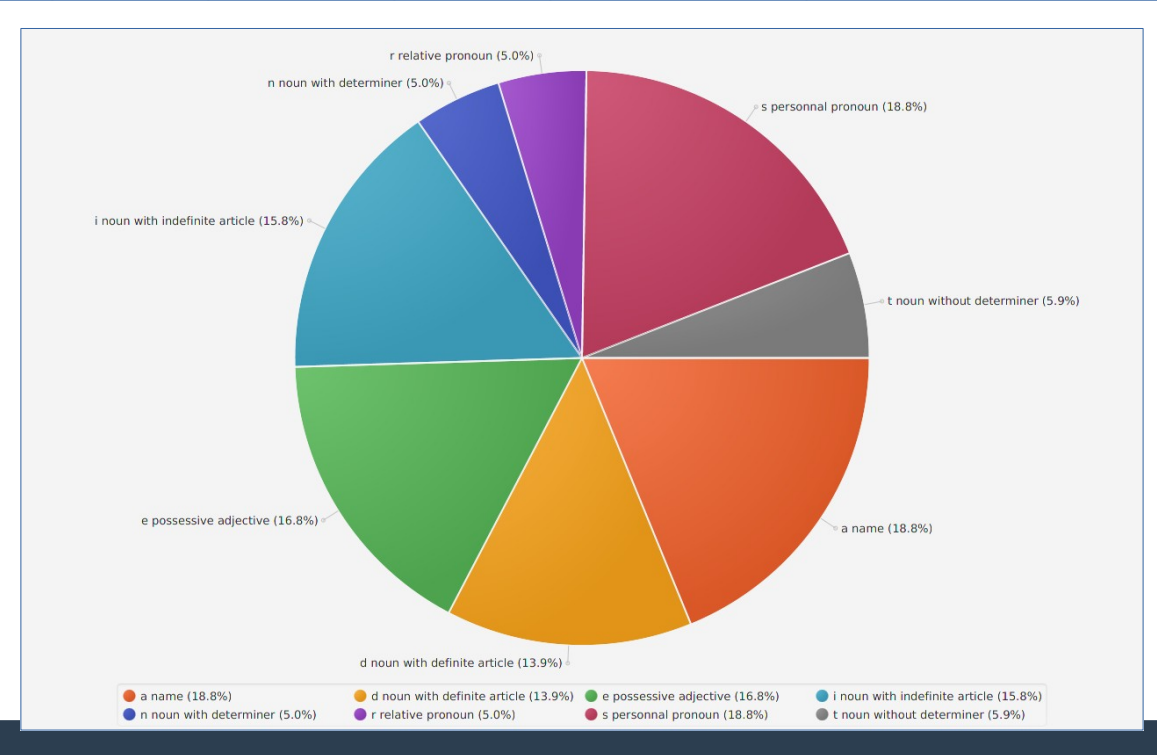

59

## • To get a table of frequencies:

- choose "frequencies"
- choose a unit, as before

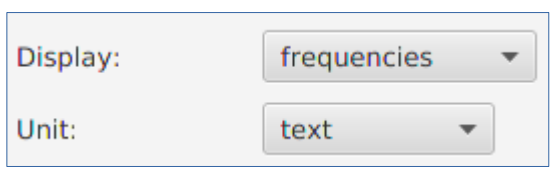

• The result is a table with the frequencies for all the properties

| Id          | function:<br>s subject | function:<br>o object | function:<br>a adverbial | function:<br>t other | function:<br>m noun modifier | partofspeech:<br>i noun with indefinite ar | partofspeech:<br>s personnal pr |
|-------------|------------------------|-----------------------|--------------------------|----------------------|------------------------------|--------------------------------------------|---------------------------------|
| aesop.sacr  | 10                     | 9                     | 4                        | 3                    | 0                            | 4                                          | 7                               |
| caesar.sacr | 11                     | 7                     | 1                        | 0                    | 11                           | 1                                          | 7                               |
| cicero.sacr | 5                      | 11                    | 0                        | 0                    | 1                            | 6                                          | 3                               |
| pliny.sacr  | 5                      | 8                     | 1                        | 2                    | 12                           | 5                                          | 2                               |

#### • To get a pie:

- choose "pie"
- choose a property in the "X Property" field
- ignore "Y Stat" and "Unit"

| Display:    | pie 🔻         |   |
|-------------|---------------|---|
| Unit:       | text 💌        |   |
| X Property: | function 💌    |   |
| Y Stat:     | getChainCount | • |

• Result:

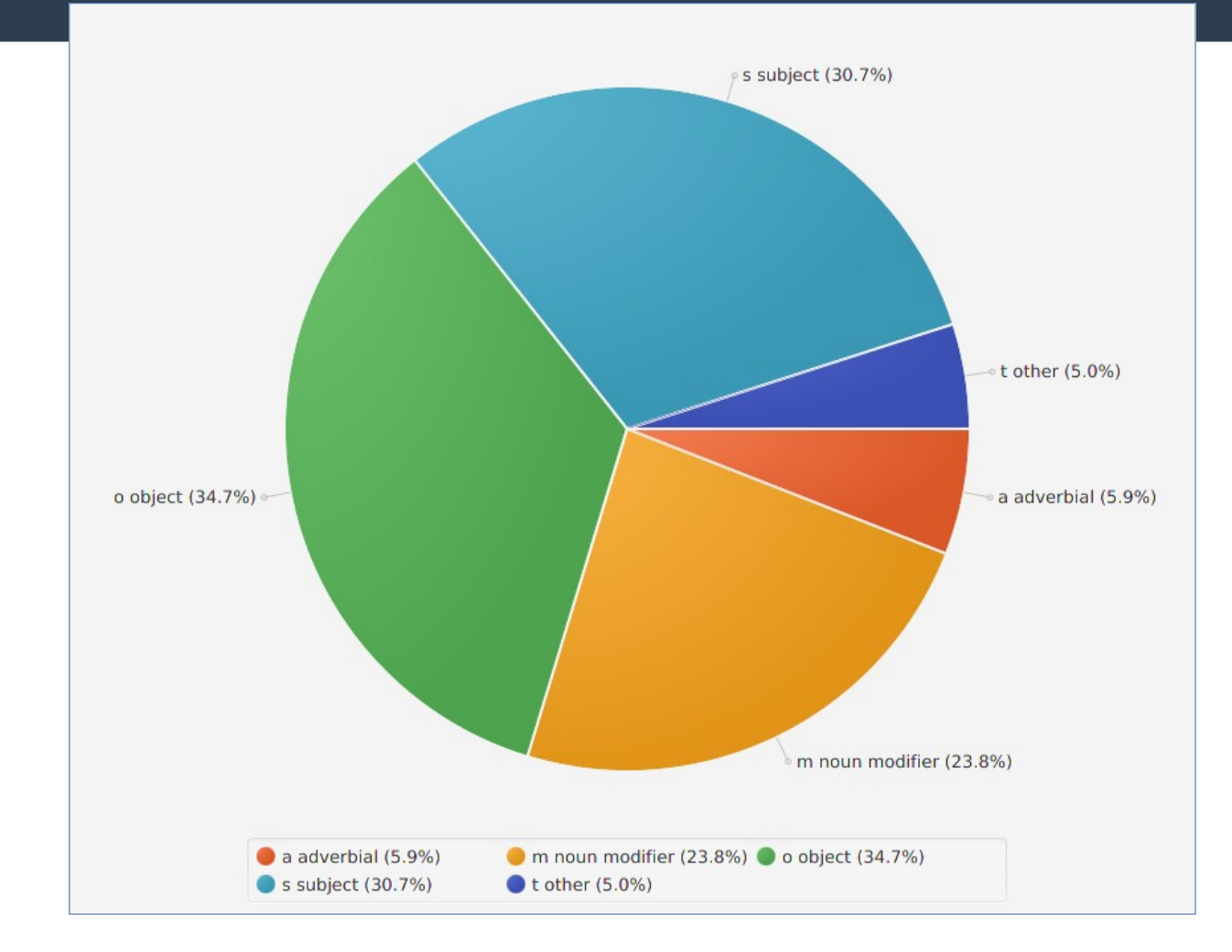

## **CRViewer: Frequencies and Filter**

partofspeech

#### To show a distribution (pie) of function for personal pronouns only:

- set a filter:
- and apply as before:

| Display:    | pie      | • |
|-------------|----------|---|
| Unit:       | chain    | • |
| X Property: | function | • |

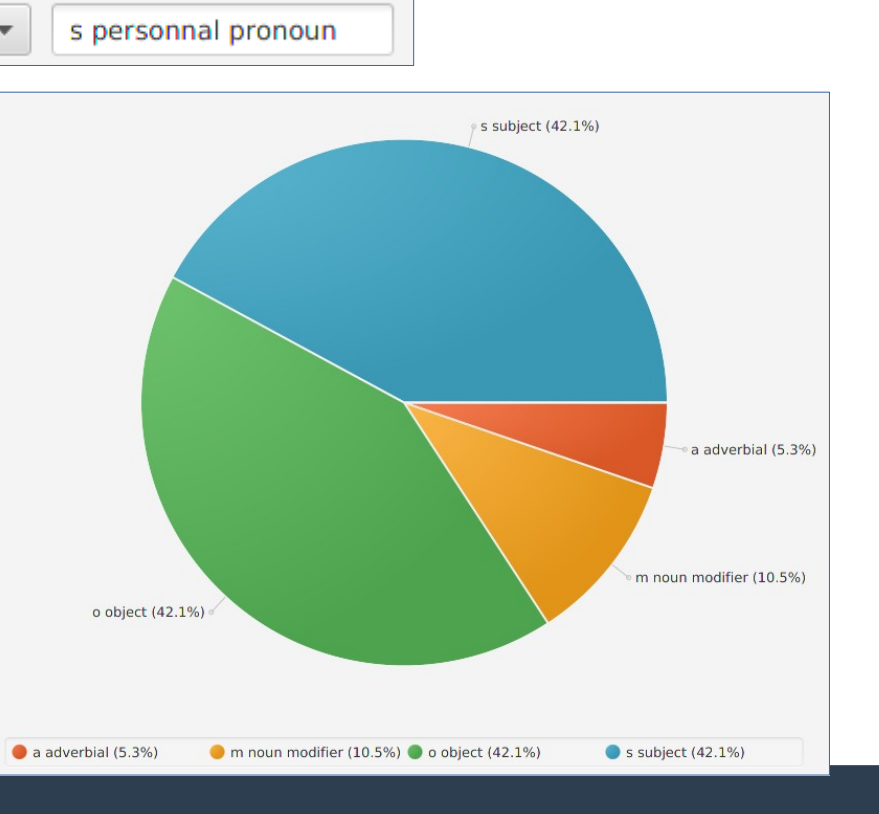

## **CRViewer: Frequencies and Filter**

- For only Caesar:
  - set the filter:

| Refname: |          |
|----------|----------|
| Refname: | Caesar 🔹 |

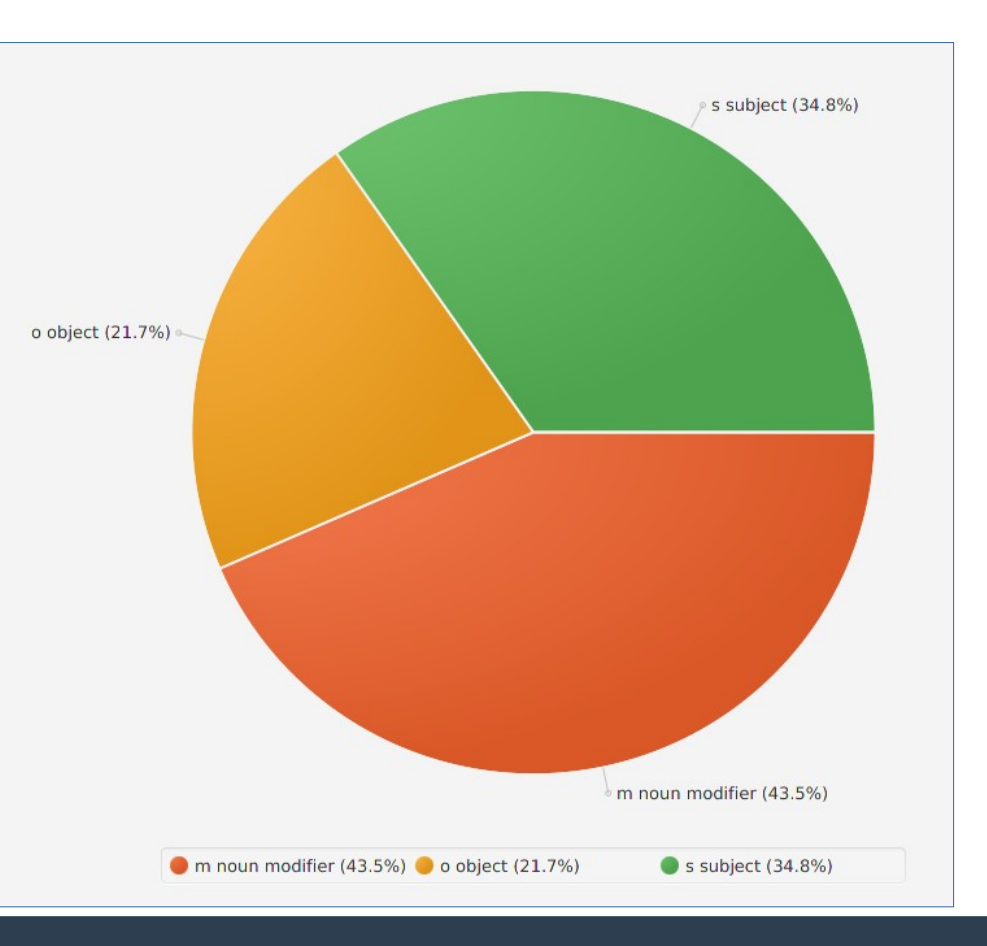

#### • For Caesar, Cicero and Pliny:

- set the filter:

| Refname: | Ceasar Cicero Pliny |
|----------|---------------------|
| Refname: | •                   |

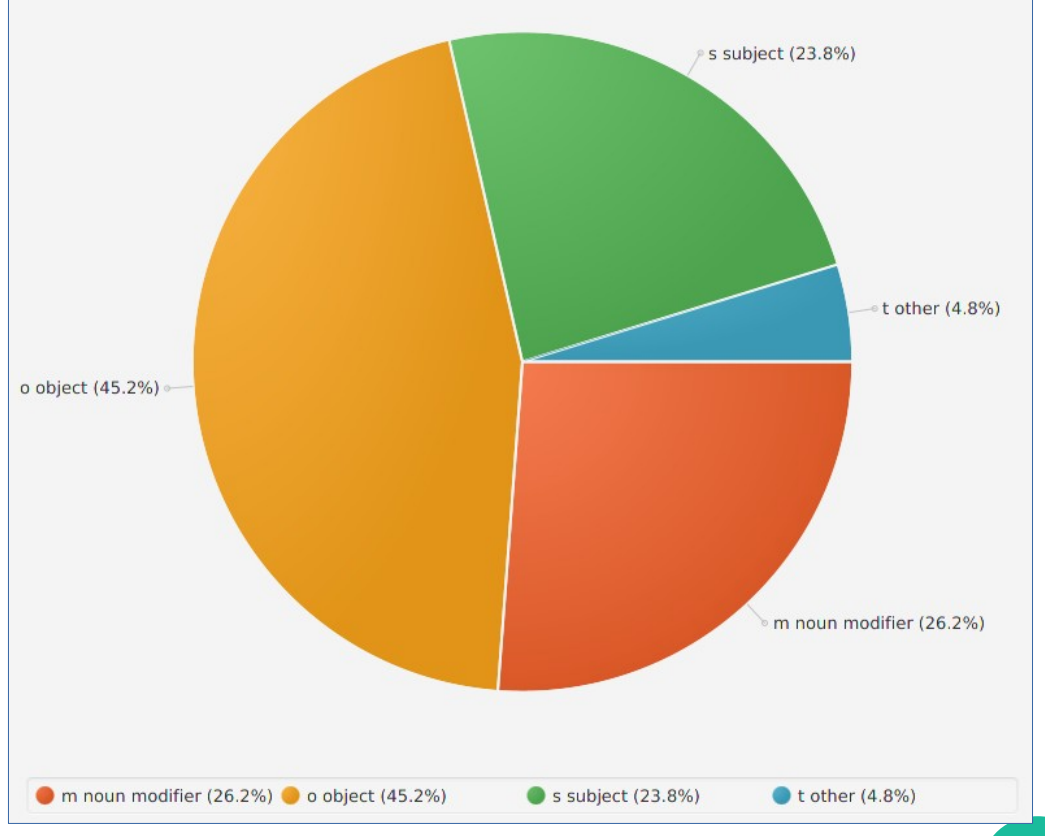

# **CRViewer: How to get the output**

#### To get the output (table, graph):

- in the directory where the jar file is
- a new file is created each time "Update!" is pressed

#### • Format:

- table are exported in CSV (Comma/Tab Separated Values) files example: output\_frequencies.tsv
  - you can import them in a spreadsheet like Excel / Calc
- graph are exported in PNG format (picture) example: output\_pie\_partofspeech.png

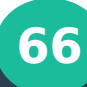

# Exporting tables

# Why exporting tables

- conversion of all the annotated data to CSV (Comma Separated Values) files
- used in specific tools:
  - spreadsheet like Excel or Calc (pivot table)
  - specialized statistic software like R or Python's Pandas

## **Table format**

#### • layout:

- *in rows:* each element (referring expressions, chains, texts...)
- in columns: annotations
- example for texts:

|   | A      | В          | C           | D             | E           |
|---|--------|------------|-------------|---------------|-------------|
| 1 | id     | work       | token_count | mention_count | chain_count |
| 2 | aesop  | literature | 113         | 31            | 9           |
| 3 | caesar | politics   | 335         | 101           | 61          |
| 4 | cicero | politics   | 145         | 47            | 30          |
| 5 | pliny  | science    | 183         | 51            | 23          |

## **Table format**

#### example for expressions (mentions):

|   |    | Α  | В     | C    | D          | E          | F           | G                              | Н           |                                    |
|---|----|----|-------|------|------------|------------|-------------|--------------------------------|-------------|------------------------------------|
|   | 1  | id | start | stop | chain_name | chain_size | token_count | partofspeech                   | function    | string                             |
|   | 2  | 0  | 0     | 2    | Peasant    | 11         | 2           | i noun with indefinite article | s subject   | A Peasant                          |
|   | 3  | 2  | 3     | 9    | Eagle      | 8          | 6           | i noun with indefinite article | o object    | an Eagle captured in a trap        |
|   | 4  | 1  | 7     | 9    | M3         | 1          | 2           | i noun with indefinite article | a adverbial | a trap                             |
|   | 5  | 3  | 13    | 15   | Eagle      | 8          | 2           | d noun with definite article   | o object    | the bird                           |
|   | 6  | 4  | 17    | 18   | Peasant    | 11         | 1           | s personnal pronoun            | o object    | him                                |
|   | 7  | 5  | 0     | 2    | Eagle      | 8          | 2           | d noun with definite article   | s subject   | The Eagle                          |
|   | 8  | 7  | 7     | 9    | Peasant    | 11         | 2           | n noun with determiner         | o object    | his deliverer                      |
|   | 9  | 6  | 7     | 8    | Eagle      | 8          | 1           | e possessive adjective         | t other     | his                                |
|   | 10 | 10 | 12    | 22   | Peasant    | 11         | 10          | d noun with definite article   | o object    | the Peasant sitting under a wall w |
| _ |    |    | 1     | 1    | 1          | 1          |             |                                |             |                                    |

## **Table format**

#### • example for chains:

|   | Α  | В       | С       | D                | E               | F                | G             | н                 |
|---|----|---------|---------|------------------|-----------------|------------------|---------------|-------------------|
| 1 | id | text_id | name    | first_mention_id | last_mention_id | text_chain_index | mention_count | unique_chain_name |
| 2 | 7  | aesop   | M24     | 23               | 23              | 7                | 1             | aesop:M24         |
| 3 | 4  | aesop   | M14     | 14               | 14              | 4                | 1             | aesop:M14         |
| 4 | 3  | aesop   | Wall    | 9                | 24              | 3                | 4             | aesop:Wall        |
| 5 | 2  | aesop   | M3      | 1                | 1               | 2                | 1             | aesop:M3          |
| 6 | 1  | aesop   | Eagle   | 2                | 30              | 1                | 8             | aesop:Eagle       |
| 7 | 6  | aesop   | M17     | 17               | 17              | 6                | 1             | aesop:M17         |
| 8 | 8  | aesop   | M29     | 28               | 28              | 8                | 1             | aesop:M29         |
| 9 | 0  | aesop)  | Peasant | 0                | 29              | 0                | 11            | aesop:Peasant     |

# List of tables

- tokens
- sentences with annotations like the number of tokens, mentions, chains, etc.
- paragraphs with annotations like the number of tokens, mentions, chains, etc.
- texts with annotations like the number of tokens, mentions, chains, etc.
- chains with annotations like the number of mentions, etc.
- *mentions* with annotations like the name of the chain, the size of the chain, and all the features annotated with SACR, etc.
- relations with annotations like the distance between two mentions, etc. There are several types of relations:
  - first: A-B, A-C, A-D...
  - consecutive: A-B, B-C, C-D...
  - all: both first and consecutive relations
### **Example of columns**

#### Examples of columns in "mentions.csv":

id start stop chain\_name chain\_size token\_count partofspeech function string head text\_id par\_id sent\_id text\_par\_index text\_sent\_index par\_sent\_index sent\_mention\_index par\_mention\_index text\_mention\_index par\_start par\_start par\_stop text\_start text\_stop chain\_id text\_mention\_rank par\_mention\_rank sent\_mention\_rank

is\_first\_in\_chain is\_last\_in\_chain first\_in\_text last\_in\_text first\_in\_par last\_in\_par first\_in\_sent last\_in\_sent in\_first\_par in\_last\_par in\_last\_par in\_last\_sent is\_singleton unique\_chain\_name

#### Databases

- Each element of a table is identified by a unique key in the corpus, so the whole set of tables make a relational database
- You can use database operations to:
  - extend annotations further
  - link annotations and textual structures in the corpus (sentences, paragraphs, texts)

# **Getting the tables**

- Go to b-oberle.com/tools/coref/sacr2df/ and fill out the form will all the preannotated files
- Or download the zip at boberle.com/projects/sacr/ preannotated\_tables.zip
- Unzip the file

# **Opening a CSV file with Excel**

- Depending on the version of Excel, you need to:
  - open a new spreadsheet,
  - select "From text/csv"

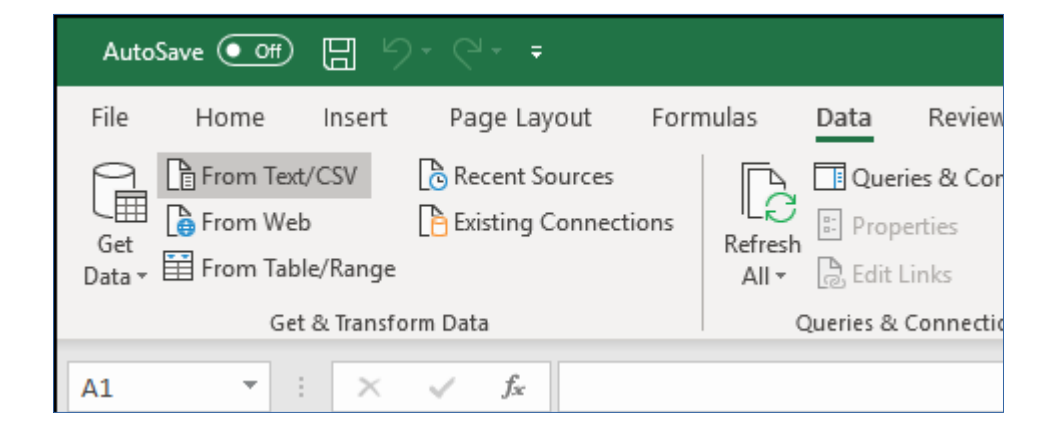

# **Opening a CSV file with Excel**

#### •

#### - and follow the instructions

| chai                               | ns.csv  |         |                  |       |                                 |                  |    |                   |                   |   |
|------------------------------------|---------|---------|------------------|-------|---------------------------------|------------------|----|-------------------|-------------------|---|
| File Or                            | rigin   |         | [                | Delim | niter                           |                  | Da | ta Type Detection |                   |   |
| 1252: Western European (Windows) 🔹 |         |         | Vindows) 🔹       | Com   | Comma   Based on first 200 rows |                  |    |                   |                   | [ |
| id                                 | text_id | name    | first_mention_id | d     | last_mention_id                 | text_chain_index |    | mention_count     | unique_chain_name |   |
| 4                                  | aesop   | M14     |                  | 14    | 14                              |                  | 4  | 1                 | aesop:M14         |   |
| 6                                  | aesop   | M17     |                  | 17    | 17                              |                  | 6  | 1                 | aesop:M17         |   |
| 3                                  | aesop   | Wall    |                  | 9     | 24                              |                  | 3  | 4                 | aesop:Wall        |   |
| 2                                  | aesop   | M3      |                  | 1     | 1                               |                  | 2  | 1                 | aesop:M3          |   |
| 8                                  | aesop   | M29     |                  | 28    | 28                              |                  | 8  | 1                 | aesop:M29         |   |
| 1                                  | aesop   | Eagle   |                  | 2     | 30                              |                  | 1  | 8                 | aesop:Eagle       |   |
| 0                                  | aesop   | Peasant |                  | 0     | 29                              |                  | 0  | 11                | aesop:Peasant     |   |

# **Opening a CSV file with Excel**

#### Open the "chains" table in Excel

|    | А    | В         | С       | D                  | E                 | F                  | G             | н                   |
|----|------|-----------|---------|--------------------|-------------------|--------------------|---------------|---------------------|
| 1  | id 💌 | text_id 💌 | name 💌  | first_mention_id 💌 | last_mention_id 💌 | text_chain_index 💌 | mention_count | unique_chain_name 💌 |
| 2  | 4    | aesop     | M14     | 14                 | 14                | 4                  | 1             | aesop:M14           |
| 3  | 6    | aesop     | M17     | 17                 | 17                | 6                  | 1             | aesop:M17           |
| 4  | 3    | aesop     | Wall    | 9                  | 24                | 3                  | 4             | aesop:Wall          |
| 5  | 2    | aesop     | M3      | 1                  | 1                 | 2                  | 1             | aesop:M3            |
| 6  | 8    | aesop     | M29     | 28                 | 28                | 8                  | 1             | aesop:M29           |
| 7  | 1    | aesop     | Eagle   | 2                  | 30                | 1                  | 8             | aesop:Eagle         |
| 8  | 0    | aesop     | Peasant | 0                  | 29                | 0                  | 11            | aesop:Peasant       |
| 9  | 7    | aesop     | M24     | 23                 | 23                | 7                  | 1             | aesop:M24           |
| 10 | 5    | aesop     | Bundle  | 15                 | 21                | 5                  | 3             | aesop:Bundle        |

# **Creating a Pivot Table**

- Select the whole table
- Insert > Pivot Table
- A left-hand pane shows up

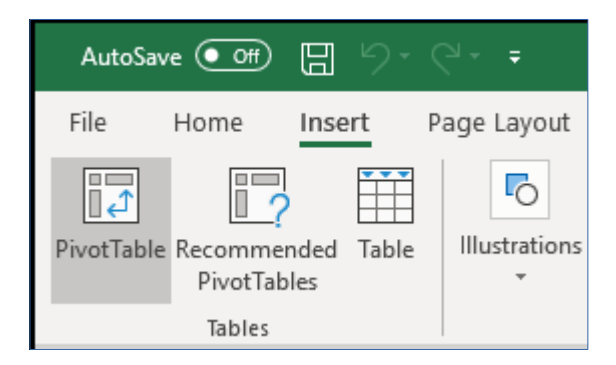

|     | Tools | 5                                                                                                    |                                                                                  |                                                               | SI          | now                                |              | ^     |
|-----|-------|----------------------------------------------------------------------------------------------------|----------------------------------------------------------------------------------|---------------------------------------------------------------|-------------|------------------------------------|--------------|-------|
|     |       |                                                                                                    |                                                                                  |                                                               |             |                                    |              | ~     |
| N O |       | Pivo<br>Choose<br>Search<br>Girs<br>Iase<br>Case<br>Case<br>Case<br>Case<br>Case<br>Case<br>Case<br>C | otTa<br>e fields<br>t_ment<br>t_chain<br>ention_<br>ique_c<br>Tables.<br>ields b | ble<br>s to add<br>tion_id<br>tion_id<br>_count<br>hain_n<br> | Fie<br>d to | elds<br>report:<br>e<br>eas below: | •<br>{       |       |
|     |       | E Ro                                                                                                  | ows<br>id<br>fer Lay                                                             | •<br>rout Up                                                  | odat        | ∑ Values<br>Sum of n               | nenti.<br>Up | ▼     |
|     | #     |                                                                                                    | Ш                                                                                | -                                                             |             |                                    | -+           | 100 % |

## Anatomy of the Pivot Table form

#### We want the average size of a chain (number of mention) for each text

 $\sim$ 

2

- Drag and drop fields to the boxes

NU FLUG

- Change the aggregate function to "average"

|                                  | Value Field Settings                                                                                                  |                                  |
|----------------------------------|----------------------------------------------------------------------------------------------------|----------------------------------|
|                                  | - Source Name: mention_count -                                                                                        | Deep Gelde between error beleve  |
|                                  | Custom Name: Average of mention_count                                                                                 | Drag fields between areas below: |
| Drag fields between areas below: | Summarize Values By Show Values As                                                                                    | ▼ Filters III Columns            |
| ▼ Filters III Columns            | _ <u>S</u> ummarize value field by                                                                                    |                                  |
|                                  | <ul> <li>Choose the type of calculation that you want to use to summarize<br/>data from the selected field</li> </ul> |                                  |
|                                  | Sum A                                                                                                    | Rows $\Sigma$ Values             |
| $\equiv$ Rows $\Sigma$ Values    | - Average                                                                                                    | text_id · · · Average of m ·     |
| text_id                          | Max                                                                                                    |                                  |
|                                  | Product ~                                                                                                    |                                  |
|                                  |                                                                                                    |                                  |
|                                  | Number Format OK Cancel                                                                                               | 8                                |

### The table

The pivot table:

| Row Labels 💌 | Average of mention_count |
|--------------|--------------------------|
| aesop        | 3,44444444               |
| caesar       | 1,655737705              |
| cicero       | 1,566666667              |
| pliny        | 2,217391304              |
| Grand Total  | 1,869918699              |

• You can create a graph:

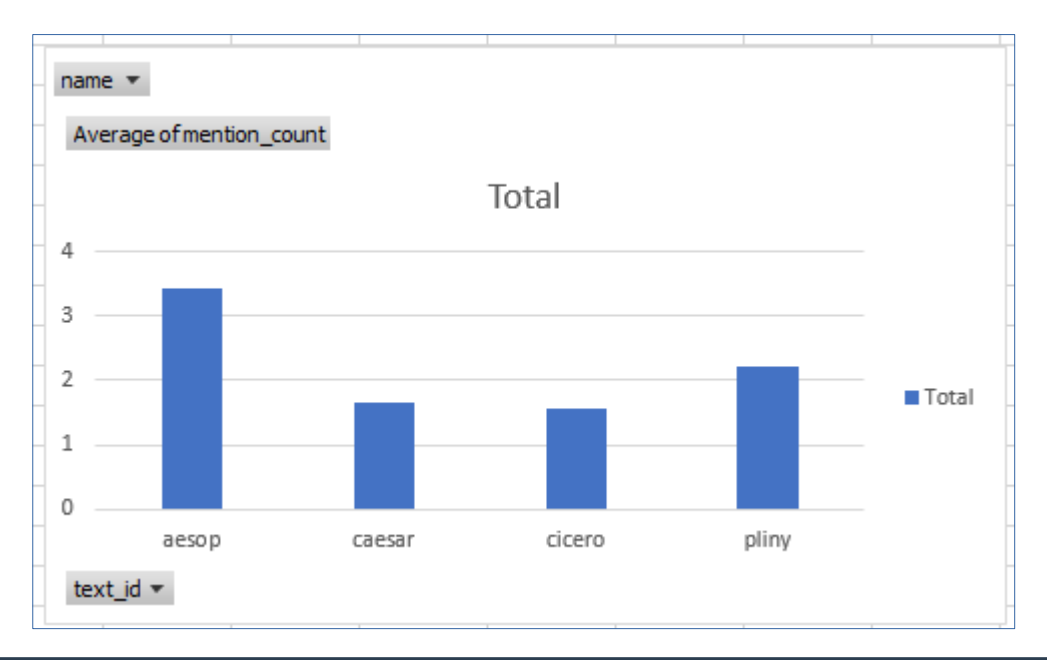

# Adding a filter

- Add "name" (of the chain) as filter
- Select "Caesar" value: this take the chain name "Caesar" into account

| Drag fields between areas below: |                 |  |  |  |  |  |  |
|----------------------------------|-----------------|--|--|--|--|--|--|
| <b>T</b> Filters                 | III Columns     |  |  |  |  |  |  |
| name 🔻                           |                 |  |  |  |  |  |  |
| Rows                             | $\Sigma$ Values |  |  |  |  |  |  |
| text_id 🔻                        | Average of m 🔻  |  |  |  |  |  |  |

|    |      | А        |                | В      |    |
|----|------|----------|----------------|--------|----|
| 1  | nam  | ie       | (AII)          |        | -  |
| 2  |      | Search   |                |        | ρ  |
| 3  | Ro۱  | (All)    |                |        | ^  |
| 4  | aes  | Britain  |                |        |    |
| 5  | cae  | Bundle   |                |        |    |
| 6  | cice | Caesar   |                |        |    |
| 7  | plir | Cicero   |                |        |    |
| 8  | Gra  | Crassus  | 5              |        |    |
| 9  |      | Eagle    |                |        |    |
| 10 |      | Latin    |                |        |    |
| 11 |      | IVI I    |                |        | ¥  |
| 12 |      | Select N | lultiple Items |        |    |
| 13 |      |          |                |        |    |
| 14 |      |          | OK             | Cancel |    |
| 15 |      |          |                |        | .: |

|   | А            | В                        |
|---|--------------|--------------------------|
| 1 | name         | Caesar 🖵                 |
| 2 |              |                          |
| 3 | Row Labels 💌 | Average of mention_count |
| 4 | caesar       | 23                       |
| 5 | Grand Total  | 23                       |

# Adding a filter

- Now select the chains Caesar, Pompey and Crassus (the triumvirat) in the filters
  - the number is the average size of the chains
     Caesar, Pompey and Crassus in the text "Caesar"

|   | А                 | В                        |
|---|-------------------|--------------------------|
| 1 | unique_chain_name | (Multiple Items)         |
| 2 |                   |                          |
| 3 | Row Labels 🗾 💌    | Average of mention_count |
| 4 | caesar            | 9,666666667              |
| 5 | Grand Total       | 9,666666667              |

## **Getting results on mentions**

 Now we want to use the "mentions" table to see the relations between part of speech and grammatical function

| Drag fields between areas below: |                 |  |  |  |  |  |  |  |
|----------------------------------|-----------------|--|--|--|--|--|--|--|
| ▼ Filters                        | III Columns     |  |  |  |  |  |  |  |
|                                  | partofspeech 🔻  |  |  |  |  |  |  |  |
|                                  |                 |  |  |  |  |  |  |  |
| Rows                             | $\Sigma$ Values |  |  |  |  |  |  |  |
| function 🔻                       | Count of id 🔻   |  |  |  |  |  |  |  |
|                                  |                 |  |  |  |  |  |  |  |

|   | Count of id     | Column Labels 💌 |        |        |         |           |        |            |           |          |             |
|---|-----------------|-----------------|--------|--------|---------|-----------|--------|------------|-----------|----------|-------------|
|   | Row Labels 🔹 💌  |                 | a name | d noun | e posse | i noun wi | n noun | r relative | s personn | t noun w | Grand Total |
|   |                 | 1               |        |        |         |           |        |            |           |          | 1           |
|   | a adverbial     |                 | 5      | 15     |         | 6         | 4      | 1          | 2         | 13       | 46          |
|   | m noun modifier |                 | 10     | 7      | 14      |           | 5      |            | 2         | 6        | 44          |
|   | o object        |                 | 6      | 19     |         | 22        | 17     | 6          | 8         | 9        | 87          |
|   | s subject       |                 | 13     | 7      |         | 1         | 4      | 7          | 10        |          | 42          |
| ) | t other         |                 | 1      |        | 3       |           |        |            |           | 6        | 10          |
| I | Grand Total     | 1               | 35     | 48     | 17      | 29        | 30     | 14         | 22        | 34       | 230         |
|   |                 |                 |        |        |         |           |        |            |           |          |             |

## **Grammatical functions by text**

#### See the grammatical functions by text

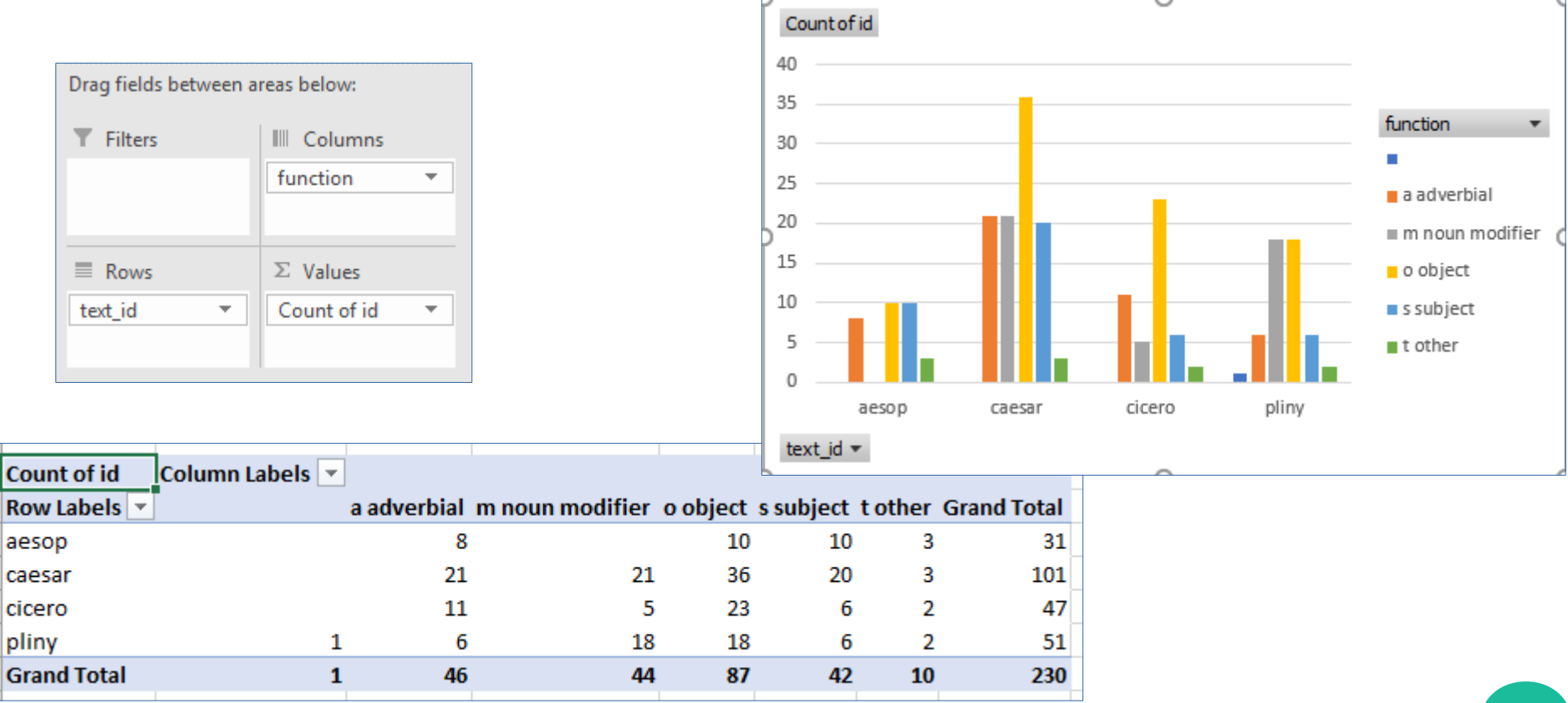

# Adding a filter

## Functions by text, but with a filter to limit the results to only the first mentions of

#### every sentence frst\_in\_sent\_T

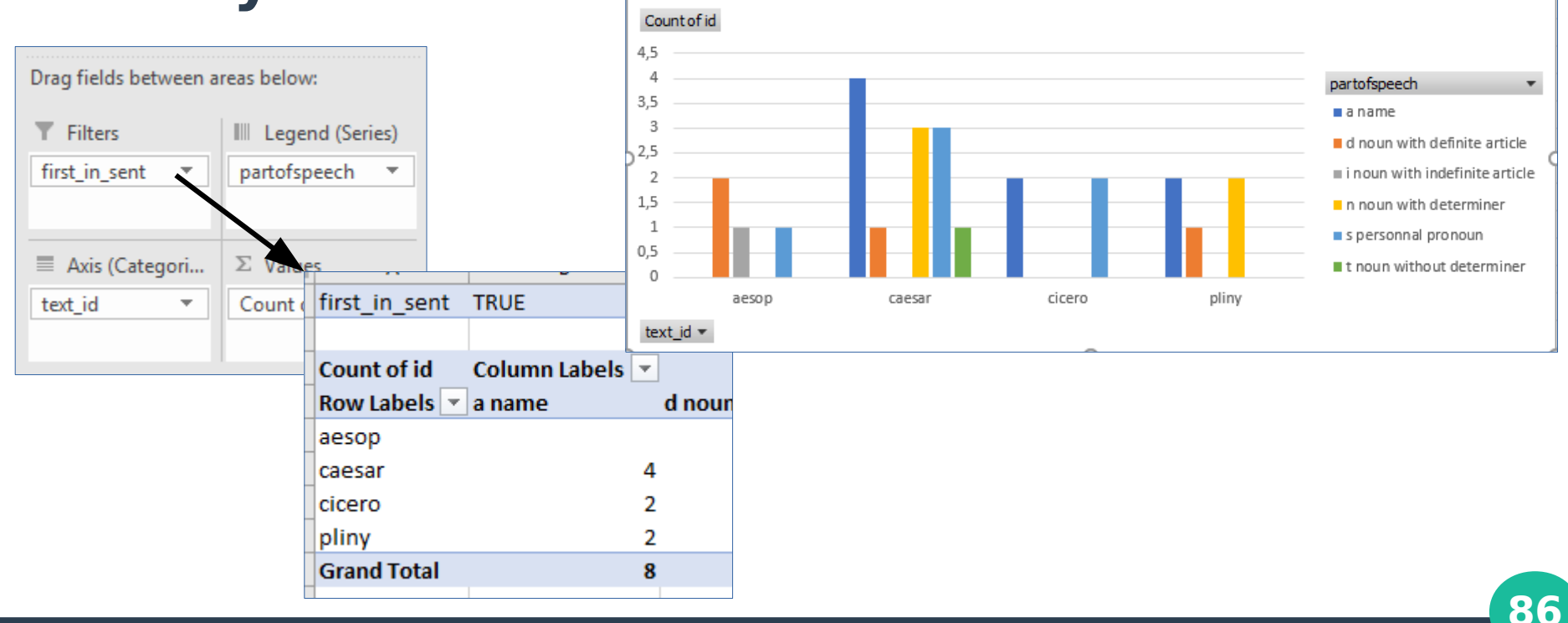

# Adding a filter

#### Select "false" to get mentions NOT in the first place of each sentence

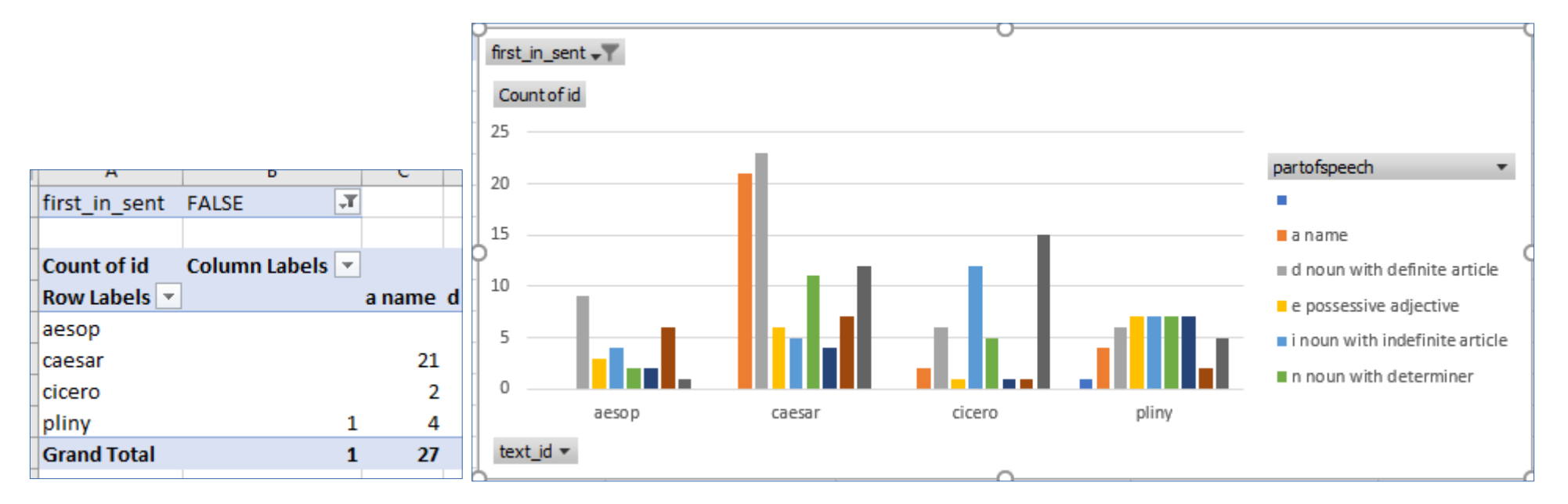

# **Other filters**

#### • You can add other filters, for example:

- filtering referring expressions by the size of the chain: expressions in short/long chains
- filtering referring expressions by their length (token count): short/long expressions
- etc.

## With LibreOffice Calc

#### You can do much the same with Calc

| Count - id   | Data   |               |              |                |             |                    |        |                |                    |                     |              |
|--------------|--------|---------------|--------------|----------------|-------------|--------------------|--------|----------------|--------------------|---------------------|--------------|
| function 🔻   | a name | d noun with 🕈 | e possessive | i noun with in | n noun with | r relative pro     | n•s pe | ersonnal Þ t   | t noun withou      | (empty)             | Total Result |
| a adverbial  | 5      | 15            |              | 6              |             | 4                  | 1      | 2              | 13                 |                     | 46           |
| m noun modi≯ | 10     | 7             | 14           |                |             |                    |        | Pivot Ta       | able Layout        |                     |              |
| o object     | 6      | 19            |              | 22             |             | na Fialda.         |        |                |                    | 8                   | la Calda.    |
| s subject    | 13     | 7             |              | 1              | Ра          | ge Fields:         |        |                |                    | Availab             | le Fleids:   |
| t other      | 1      |               | 3            |                |             |                    |        |                |                    | start               |              |
| (empty)      |        |               |              |                |             |                    |        |                |                    | stop<br>function    |              |
| Total Result | 35     | 48            | 17           | 29             |             |                    |        |                |                    | head                |              |
|              |        |               |              |                |             |                    |        |                |                    | chain_n             | ame          |
|              |        |               |              |                | -           |                    |        | Column Fiel    | lds:               | string              |              |
|              |        |               |              |                |             |                    |        | Data           | 5                  | par_id              |              |
|              |        |               |              |                | _           |                    |        | F              |                    | sent_id             | r index      |
|              |        |               |              |                |             |                    |        |                |                    | text_se             | nt_index     |
|              |        |               |              |                | _           |                    |        |                |                    | sent me             | ention index |
|              |        |               |              |                | Ro          | w Fields:          |        | Data Fields    | :                  | par_me              | ntion_index  |
|              |        |               |              |                | fu          | nction             |        | Count - id     |                    | par_sta             | t            |
|              |        |               |              |                | _           |                    |        |                |                    | par_sto<br>text_sta | p<br>art     |
|              |        |               |              |                |             |                    |        |                |                    | text_sto            | p            |
|              |        |               |              |                | _           |                    |        |                |                    | text me             | antion rank  |
|              |        |               |              |                | -           |                    |        |                |                    | par_me              | ntion_rank   |
|              |        |               |              |                |             |                    |        |                |                    | sent in             |              |
|              |        |               |              |                |             | - ··               | Ľ      | Drag the Items | s into the Desired | Position            |              |
|              |        |               |              |                |             | Options            |        |                |                    |                     |              |
|              |        |               |              |                |             | Source and Destina | ation  |                |                    |                     |              |
|              |        |               |              |                |             | Uala               |        |                |                    |                     | Canad        |
|              |        |               |              |                |             | нер                |        |                |                    | OK                  | Cancer       |
|              |        |               |              |                |             |                    |        |                |                    |                     |              |

89

## With LibreOffice Calc

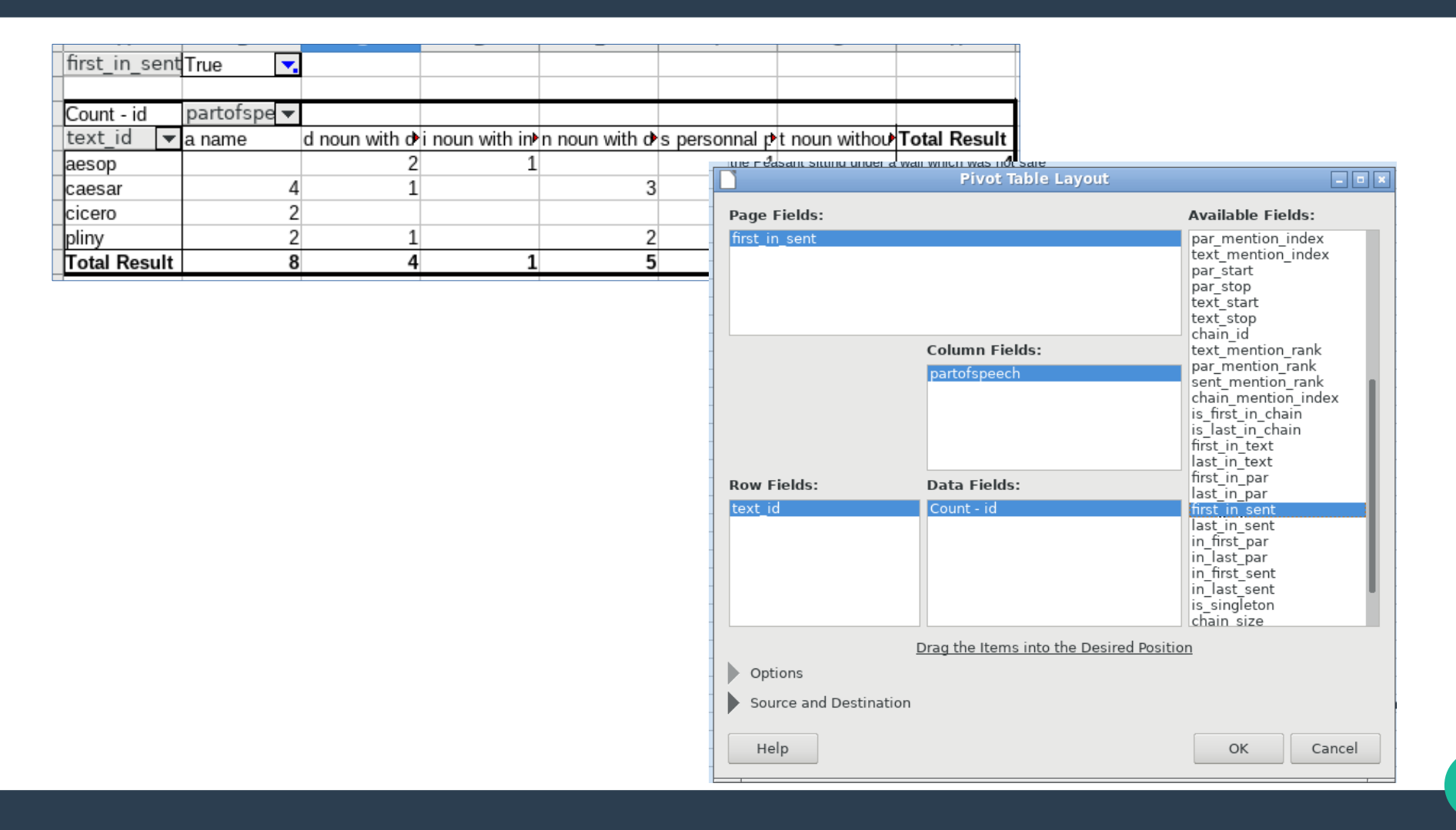

90

# Using an online tool

# **Online version of CRViewer**

- Go to b-oberle.com/tools/coref/manage\_files/
- Upload the zip file with all the tables (or create a new one with the SACR files)
- Choose the graph parameters and click "draw"

## Distribution

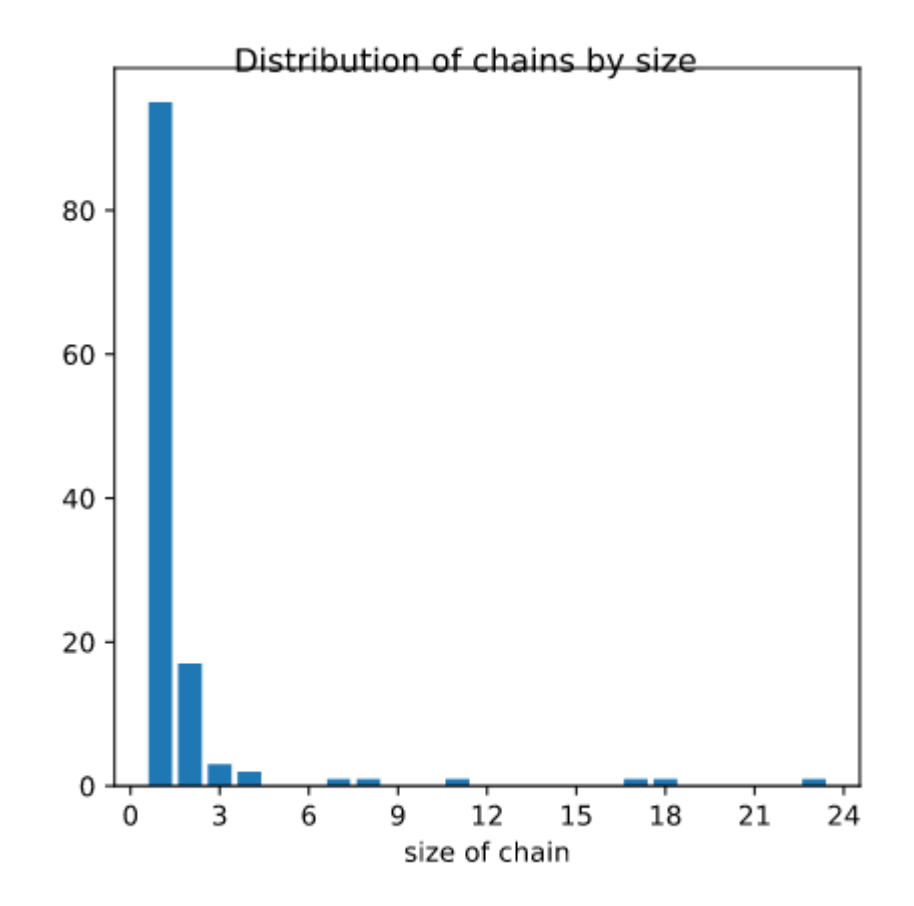

## Distribution

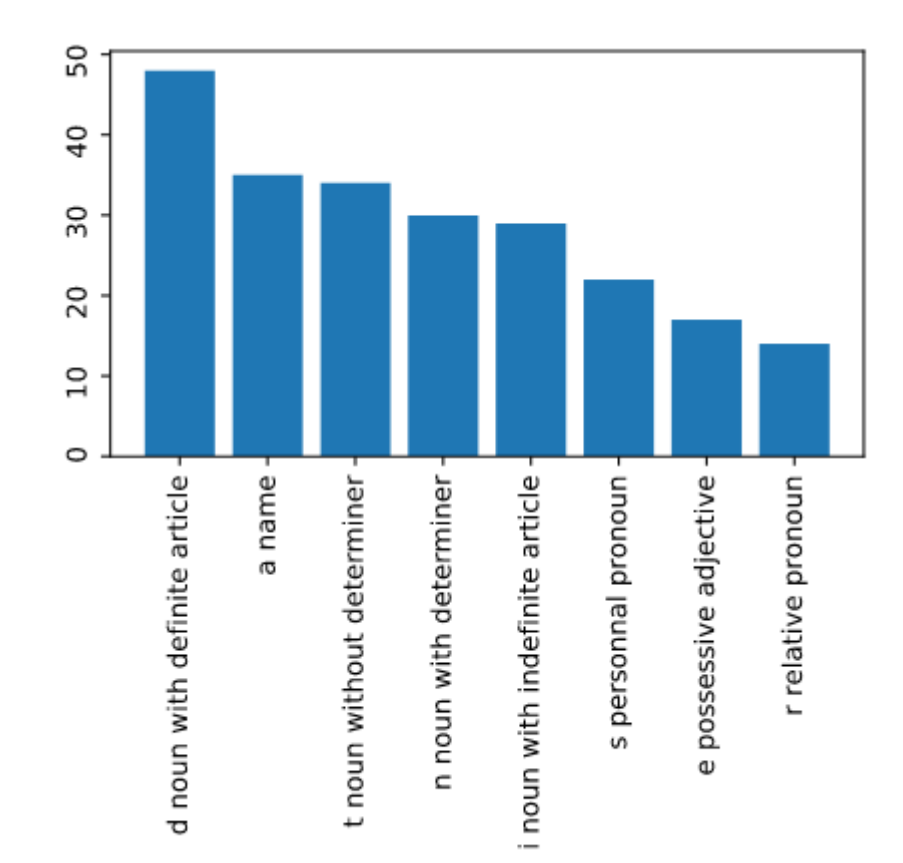

### **Scatter plot**

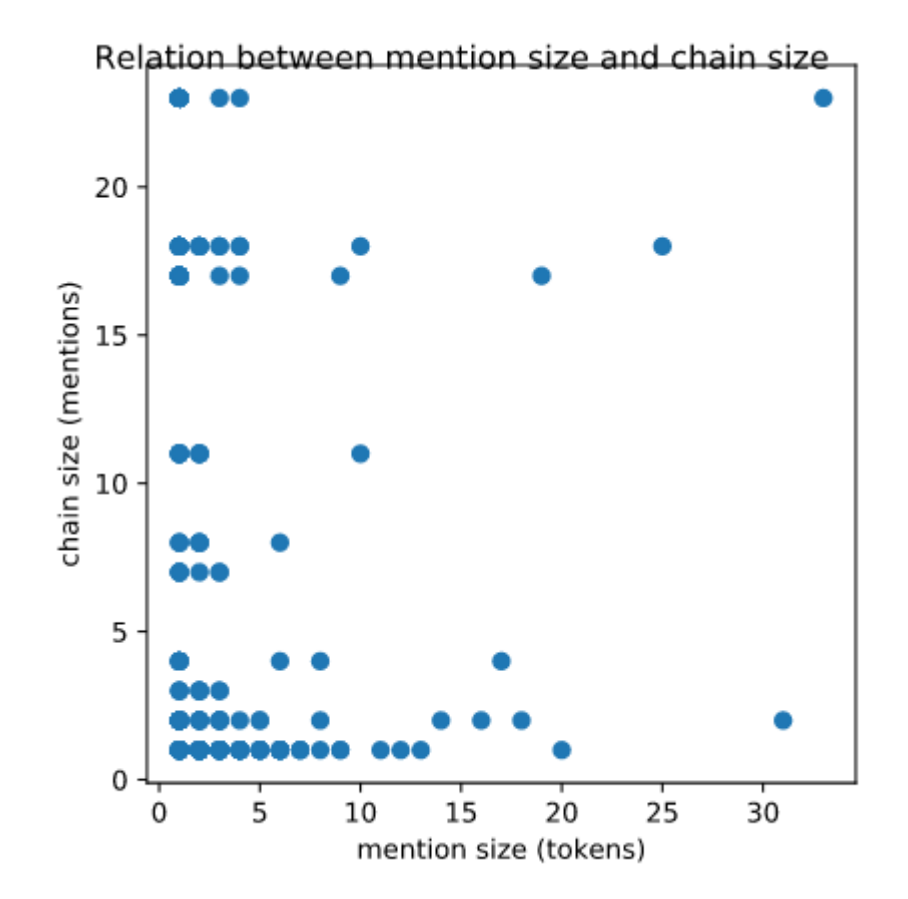

### **Pie Charts**

#### part of speech

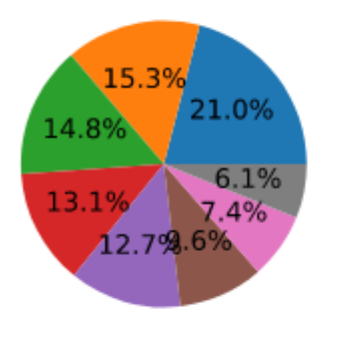

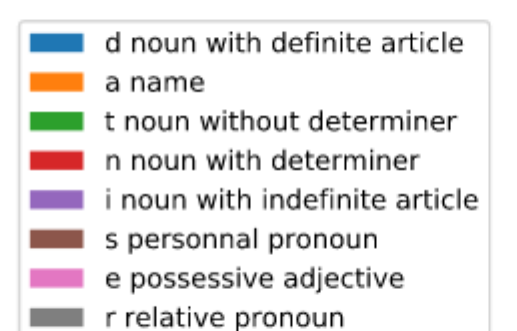

#### function

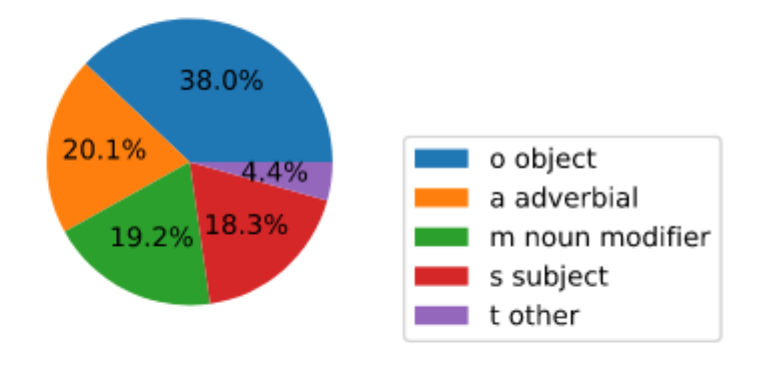

# Thank you for your attention!